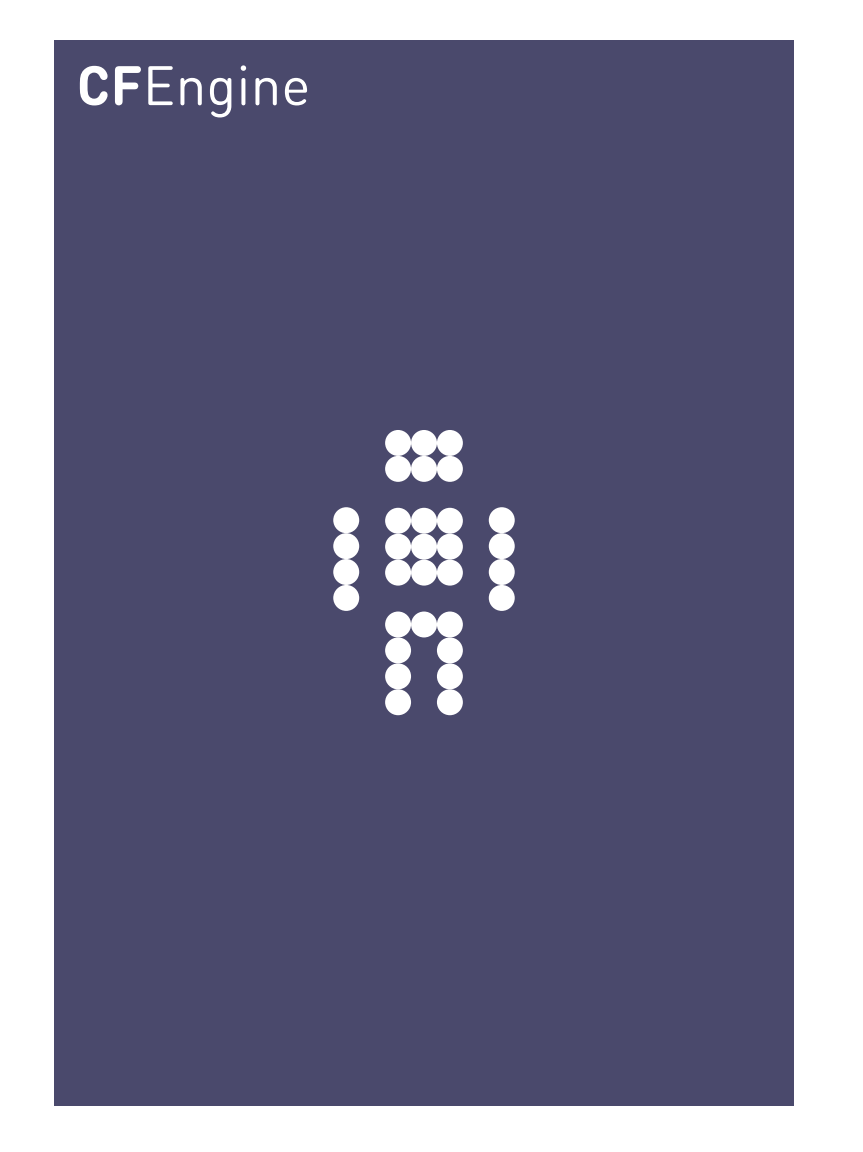

# CFEngine Enterprise 3.0 Owner's Manual

CFEngine Enterprise Documentation Updated 15. February 2015

CFEngine AS

Copyright  $\bigcirc$  2012 CFEngine AS. The features described herein are in provided for user convenience and imply no warranty whatsoever to the extent of applicable law.

## Table of Contents

| 1 | Introduction11.1About CFEngine Enterprise1                                                                                                    |
|---|----------------------------------------------------------------------------------------------------|
| 2 | Requirements32.1Hardware requirements32.2Operating system support3                                                                                                    |
| 3 | Installing CFEngine Enterprise53.1 Installation procedure53.2 How to assess success of this procedure7                                                                                                    |
| 4 | Quickstart - The Mission Portal       9         4.1 Hosts App.       10         4.1.1 Policy Context Selector       12         4.1.2 Navigation Tree       12         4.1.3 Status tab       14         4.1.4 Reports tab       15         4.1.5 Events tab       16         4.1.6 Vitals tab       16         4.1.7 Host Info tab       17         4.2 SQL Reports App       17         4.3 Docs App       19         4.5 Knowledge App       20         4.6 User Management       20         4.7 Settings       23         4.7.1 Mission Portal Settings       23         4.7.2 Hob Replication Status       24         4.7.4 Host Identifier       24         4.7.5 Other Settings       25 |
| 5 | Role Based Access Control (RBAC)275.1 Defining Roles275.2 Entities Filtered285.3 Limitations28                                                                                                    |

| 6 | Virtuali  | zation and Cloud 29                                             |
|---|-----------|-----------------------------------------------------------------|
|   | 6.1 Wha   | t are virtualization and cloud computing?                       |
|   | 6.2 Why   | build virtualization support into CFEngine?                     |
|   | 6.3 Wha   | t can CFEngine do with virtual machines?                        |
|   | 6.4 Gues  | st environments promises 30                                     |
|   | 6.5 Virtı | ualization types supported                                      |
|   | 6.6 Dist  | inct states                                                     |
|   | 6.7 Exar  | nple deployment                                                 |
|   |           |                                                                 |
| 7 | Window    | vs-specific features in CFEngine Enterprise                     |
|   | 7.1 Wine  | dows service management 35                                      |
|   | 7.2 Wine  | dows event logging                                              |
|   | 7.3 Wine  | dows special variables                                          |
|   | 7.4 Wine  | dows hard classes                                               |
|   | 7.5 Note  | es on windows policies                                          |
| Q | REST /    |                                                                 |
| 0 |           | - Dura utiles of the ADI                                        |
|   | 8.1 Basi  | LTTP I ISON 41                                                  |
|   | 0.1.1     | Requests 41                                                     |
|   | 813       | Responses 41                                                    |
|   | 814       | Pagination 42                                                   |
|   | 8.1.5     | Time 42                                                         |
|   | 8.1.6     | Authentication                                                  |
|   | 8.1.7     | Authorization                                                   |
|   | 8.2 Diffe | erences between the CFEngine Nova 2.2 REST API and the CFEngine |
|   | Enter     | rprise 3.0 API                                                  |
|   | 8.2.1     | Read vs. Read/Write                                             |
|   | 8.2.2     | Built-in Reports vs. Reporting Engine                           |
|   | 8.2.3     | Content-Type                                                    |
|   | 8.2.4     | New Users                                                       |
|   | 8.2.5     | Base Path                                                       |
|   | 8.2.6     | Still available                                                 |
|   | 8.2.7     | Mission Portal                                                  |
|   | 8.3 Cheo  | cking Status                                                    |
|   | 8.4 Man   | aging Settings                                                  |
|   | 8.4.1     | Viewing settings                                                |
|   | 8.4.2     | Example: Configuring LDAP 45                                    |
|   | 8.4.3     | Example: Configuring Active Directory 45                        |
|   | 8.4.4     | Example: Changing The Log Level 46                              |
|   | 8.5 Man   | aging Users and Roles 46                                        |
|   | 8.5.1     | Example: Listing Users 46                                       |
|   | 8.5.2     | Example: Creating a New User                                    |
|   | 8.5.3     | Example: Updating an Existing User 47                           |
|   | 8.5.4     | Example: Retrieving a User                                      |
|   | 8.5.5     | Example: Adding a User to a Role                                |
|   | 8.5.6     | Example: Deleting a User 49                                     |

|     | 8.5.7 Example: Creating a New Role                        | . 49       |
|-----|-----------------------------------------------------------|------------|
|     | 8.6 Browsing Host Information                             | . 49       |
|     | 8.6.1 Example: Listing Hosts With A Given Context         | . 49       |
|     | 8.6.2 Example: Looking Up Hosts By Hostname               | . 50       |
|     | 8.6.3 Example: Looking Up Hosts By IP                     | . 51       |
|     | 8.6.4 Example: Removing Host Data                         | . 51       |
|     | 8.6.5 Example: Listing Available Vital Signs For A Host   | . 51       |
|     | 8.6.6 Example: Retrieving Vital Sign Data                 | . 52       |
|     | 8.7 SQL Queries                                           | . 53       |
|     | 8.7.1 Synchronous Queries                                 | . 54       |
|     | 8.7.1.1 Example: Listing Hostname and IP for Ubuntu Hosts | . 54       |
|     | 8.7.2 Asynchronous Queries                                | . 55       |
|     | 8.7.2.1 Issuing The Query                                 | . 55       |
|     | 8.7.2.2 Checking Status                                   | . 56       |
|     | 8.7.2.3 Getting The Completed Report                      | 56         |
|     | 8.7.3 Subscribed Queries                                  | . 56       |
|     | 8.7.3.1 Example: Creating A Subscribed Query              | . 57       |
|     | 8.7.3.2 Example: Listing Report Subscriptions             | . 57       |
|     | 8.7.3.3 Example: Removing A Report Subscription           | . 58       |
|     | 8.8 API Reference                                         | . 58       |
|     | 8.8.1 /api                                                | . 58       |
|     | 8.8.2 /api/settings                                       | . 59       |
|     | 8.8.3 /api/user                                           | . 59       |
|     | 8.8.4 /api/user/:id                                       | . 59       |
|     | 8.8.5 /api/role                                           | . 60       |
|     | 8.8.6 /api/role/:id                                       | . 60       |
|     | 8.8.7 /api/host                                           | 60         |
|     | 8.8.8 /api/host/:host-id                                  | . 60       |
|     | 8.8.9 /api/host/:host-id/context                          | . 60       |
|     | 8.8.10 /api/host/:host-id/context/:context-id             | . 61       |
|     | 8.8.11 /api/host/:host-id/vital                           | . 61       |
|     | 8.8.11.1 /api/host/:host-id/vital/:vital-id               | . 61       |
|     | 8.8.12 /api/promise                                       | . 61       |
|     | 8.8.13 /api/promise/:promise-id                           | 61         |
|     | 8.8.14 /api/query                                         | . 62       |
|     | 8.8.15 /api/query/async                                   | . 62       |
|     | 8.8.16 /api/query/async/:async-query-id                   | . 62       |
|     |                                                           |            |
| 9   | Call-Collect                                              | 63         |
|     |                                                           |            |
| 1(  | ) Monitoring extensions                                   | 65         |
| _ ` | 10.1 Vital Signs Time Series                              | 65         |
|     | 10.1 Vital Signs Time Series                              | . 05<br>66 |
|     | 10.2 Custom promises to measure                           | . 00<br>66 |
|     | 10.3.1 Extraction strings and logging                     | . 00<br>66 |
|     | 10.3.2 Extraction surings and logging                     | . 00       |
|     | 10.3.2 Extracting one-on numerical data                   | . 01<br>69 |
|     | 10.4 Uses for custom monitoring                           | 00 .<br>69 |
|     |                                                           | . 00       |

| 11 File Access Control Lists                                                        | . 71      |
|-------------------------------------------------------------------------------------|-----------|
| 11.1 ACL Introduction                                                               | . 71      |
| 11.2 File ACL example                                                               | . 71      |
| 11.2.1 Concepts                                                                     | . 72      |
| 11.2.2 Entity types                                                                 | . 73      |
| 11.2.3 Owners                                                                       | . 73      |
| 11.2.4 Changing owner                                                               | . 73      |
| 11.2.5 Permissions                                                                  | . 73      |
| 11.2.6 Deny permissions                                                             | . 73      |
| 11.2.7 Changing permissions                                                         | . 74      |
| 11.2.8 Effective permissions                                                        | 74        |
| 11.2.9 Inheritance                                                                  | . 74      |
| 11.3 CFEngine 3 Generic ACL Syntax                                                  | . 74      |
| 11.3.1 Generic syntax examples                                                      | . 76      |
| 11.4 POSIX ACL type                                                                 | . 77      |
| 11.4.1 POSIX-specific ACL syntax                                                    | . 77      |
| 11.4.2 Generic syntax mapping                                                       | . 77      |
| 11.4.3 POSIX ACL examples                                                           | 78        |
| 11.5 NT ACL type                                                                    | . 78      |
| 11.5.1 NT-specific ACL syntax                                                       | . 79      |
| 11.5.2 Generic syntax mapping                                                       | . 80      |
| 11.5.3 NT ACL examples                                                              | . 81      |
|                                                                                     |           |
| 12 Server extensions                                                                | . 83      |
| 12.1 Server access resource type                                                    | . 83      |
| 12.2 Function remotescalar                                                          | . 83      |
| 12.3 Example remote scalar lookup                                                   | . 84      |
|                                                                                     |           |
| 13 Upgrading CFEngine Enterprise                                                    | 87        |
|                                                                                     |           |
| 14 Frequently Asked Questions                                                       | 89        |
| 14.1 Llow do Lipstell the preveruisites for the bub menually?                       | . 00      |
| 14.1 How do I install the prerequisites for the hub manually?                       | 89<br>do2 |
| 14.2 I did bootstrap the hub <i>before</i> obtaining a license file - what should f | 200       |
|                                                                                     | 09        |
| 15 Troubleshooting                                                                  | 01        |
|                                                                                     | . 91      |
| 15.1 Problems bootstrapping                                                         | . 91      |
| 15.2 Mission Portal Logs                                                            | . 91      |
| 15.3 Apache HTTP error_log is your friend                                           | . 91      |
| 15.4 Some report pages return HTTP error 404                                        | 91        |
| 15.5 CFEngine processes are running but I cannot connect to the Mission             |           |
| Portal web page                                                                     | . 92      |
| 15.6 First time login to Mission Portal fails                                       | . 92      |
| 15.7 Cannot send emails from the Mission Portal                                     | 92        |
| 15.8 Warning messages on web pages in SLES/OpenSuSE Hub                             | . 92      |
| 15.9 Knowledge map remains unpopulated                                              | . 92      |

| 15.10   get a promise failed with the message Can't stat<br>/var/cfengine/master software updates/SOME-OS on some hosts. | . 93 |
|----------------------------------------------------------------------------------------------------|------|
| 15.11 I get messages of connection failures to a database on my hub                                                      | 93   |
| Appendix A Configuration of external authentication                                                                      | . 95 |
| A.1 Configure LDAP                                                                                                    | 95   |
| A.2 Configure Active Directory                                                                                           | . 96 |
| Appendix B SQLite Database Schema                                                                                        | . 97 |

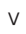

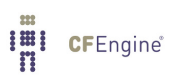

## 1 Introduction

Welcome to CFEngine Enterprise 3.0, the next generation of enterprise configuration management software! This document will take you through the necessary steps to get CFEngine Enterprise 3.0 up and running and show additional features of CFEngine Enterprise compared to CFEngine Community. The following links will take you to commonly used sections, see above for a complete table of contents:

- Chapter 2 [Requirements], page 3
- Chapter 3 [Installing CFEngine Enterprise], page 5
- Chapter 4 [Quickstart The Mission Portal], page 9
- Chapter 5 [Role Based Access Control (RBAC)], page 27
- Chapter 6 [Virtualization and Cloud], page 29
- Chapter 7 [Windows-specific features in CFEngine Enterprise], page 35
- Chapter 8 [REST API], page 41
- Chapter 13 [Upgrading CFEngine Enterprise], page 87

We have made big changes to the Mission Portal to accommodate the needs of infrastructure engineers and IT managers alike. The front page consists of a list of applications, or apps, that give insight into different aspects of your infrastructure. Focus on a more intuitive UI with enhanced help functions has made the Mission Portal both easier and more powerful to use.

CFEngine 3 Free Enterprise is our commercial enterprise product offered for free for up to 25 managed hosts. It differs from our commercial offer in that it has different licensing terms, different support and it is limited to a maximum of 25 hosts. This product is described in full detail at <a href="http://cfengine.com/enterprise-download">http://cfengine.com/enterprise-download</a>. Please note that CFEngine Enterprise should not be installed as an upgrade to CFEngine Community. In that case uninstall CEngine Community, do a clean install of CFEngine Enterprise and then move your existing policies to the new Enterprise hub. See the Enterprise FAQ for more information.

## 1.1 About CFEngine Enterprise

CFEngine Enterprise is a commercially licensed version of the core CFEngine software<sup>1</sup> with enterprise library extensions. All of the documentation for CFEngine 3 applies to CFEngine Enterprise.

The aim of CFEngine Enterprise is to offer a knowledge-enhanced framework for configuration management that goes beyond mere technical configuration to support the needs of businesses. Features include compliance management, reporting and business integration, and tools for handling necessary complexity. CFEngine Enterprise has features to support Cloud Computing for public and private clouds, as well as greater integration facilities with database resources.

<sup>&</sup>lt;sup>1</sup> Major version 3

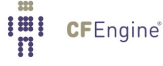

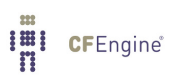

## 2 Requirements

## 2.1 Hardware requirements

The default CFEngine Enterprise architecture uses a single hub, or policy server, to publish changes of policy and to aggregate knowledge about the environment, but you can set up as many as you like to manage different parts of your organization independently. The CFEngine technology is not centralized by nature. Most users choose to centralize updating of policy and report aggregation for convenience however.

The default architecture and configuration skeleton of CFEngine Enterprise is expected to scale to a few thousand hosts with a dedicated policy hub. For the hub (policy server) we recommend that you have at least 2 GB of memory and a modern 64 bit cpu. For a large number of clients we recommend, as a rule of thumb, to have 8 GB of memory available per 500 hosts bootstrapped to the hub. Please contact your sales representative if you have any questions regarding these numbers.

For machines under CFEngine's management (clients), a full installation of CFEngine Enterprise requires about 25 MB of disk storage. Otherwise disk usage depends on your specific policies, especially those that concern reporting. Each software component (agent) typically uses under 10 MB of memory, but spikes in memory usage can occur if several agents run simultaneously. CFEngine recommends to have at least 256 MB available memory on the clients.

#### 2.2 Operating system support

CFEngine can be made to run on most operating systems. For efficiency CFEngine only supports packages for a number of recent popular operating systems, which should be up to date with patches. If we don't have packages for your particular operating systems we can usually make packages by special arrangement, please contact your sales representative.

CFEngine 3 Free Enterprise is only available for Linux Operating Systems (both hub and client). Commercial CFEngine Enterprise customers have access to all the Operating Systems listed in '<VERSION-NUMBER>-Release\_Notes\_CFEngine\_3\_Enterprise.txt' (found in the software download directory on cfengine.com).

See '<VERSION-NUMBER>-Release\_Notes\_CFEngine\_3\_Enterprise.txt' (found in the software download directory on cfengine.com) for details on supported architectures.

The hub (policy server) is only available for derivatives of the top GNU/Linux distributions (Debian, Red Hat, SuSE, Ubuntu), as these make available software that the hub relies on for data storage and processing.

CFEngine Enterprise provides a version of CFEngine running natively on Windows, with support for registry management, Windows services and file security, See Chapter 7 [Windows-specific features in CFEngine Enterprise], page 35. Support for Solaris zones has been added through automated zone detection and process model adaptation.

A working package manager is required on the hub/policy server to install an Apache Web Server, php module, MongoDB, etc. You should start from a blank system (i.e. with none of these components installed) to avoid potential interference with the installation process. No special software is otherwise required on machines in your network, CFEngine bundles all critical dependencies in the CFEngine Enterprise package.

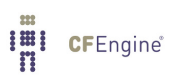

## 3 Installing CFEngine Enterprise

#### 3.1 Installation procedure

CFEngine Enterprise is designed to be simple to install in its default configuration. The installation process has two phases (or three phases for commercial customers who need to obtain a license):

- Unpack the software
- For commercial customers (skip for CFEngine 3 Free Enterprise): Obtain a license
- Bootstrap the agents to a hub (the hub serves as a policy server and report collector)

The following procedure counts for a fresh install, please see Chapter 13 [Upgrading CFEngine Enterprise], page 87 for how to upgrade from earlier versions of CFEngine.

You should start from a blank system (see also Section 2.1 [Hardware requirements], page 3). If you have been using CFEngine Community Edition and you have already developed a policy, set aside this policy during the installation process. You will be able to integrate it back later.

CFEngine Enterprise 3.0 is provided in three packages (two hub packages and one client package), please make sure to install them on the corresponding machines (e.g. one machine intended to serve as hub (policy server) and other machines intended to serve as clients).

These are the three packages (inside the respective hub and client directories found under each platform in the software download directory):

- 'hub/cfengine-nova-3.0.xxx.[rpm|deb]'
- 'hub/cfengine-nova-expansion-3.0.xxx.[rpm|deb]'
- 'client/cfengine-nova-3.0.xxx.[rpm|deb]'

The difference between the hub and client 'cfengine-nova-3.0.xxx' packages is that the agent binaries for the hub are linked to the MongoDB library while the binary for clients are not. Installing a client package on the hub will result in a database connection error, the Mission Portal will not be available and reports will not be collected. Installing the hub package on clients will result in error reports stating that the agent failed to connect to MongoDB (because it is not existent in client packages; danger of filling up error logs), but otherwise functionality will be assured. Please take care to install the correct packages on the corresponding nodes.

References to package managers assume that additional packages might need to be installed on the hub (policy server). Root privilege is required for the installation.

1. Verify that the machine's network connection is working and that port 5308 (used by CFEngine) and port 80 (used for the Mission Portal) is open for both incoming and outgoing connections.

A common problem is that iptables are active by default on some operating systems. Remember to stop this service or adapt it to allow for communication on the above ports. If applicable:

\$ /etc/init.d/iptables stop

\$ chkconfig iptables off

On the hub, verify that package managers yum, zypper or apt-get are working. They will be used to install a web server, database and php server. If you are not able to set up a package

manager and repository on the hub, please see Section 14.1 [How do I install the prerequisites for the hub manually?], page 89

2. Copy the CFEngine Enterprise packages to the system. On the hub (policy server):

```
cfengine-nova-3.0.xxx.[rpm|deb] (NOTE: use hub package) cfengine-nova-expansion-3.0.xxx.[rpm|deb]
```

On all other machines:

cfengine-nova-3.0.xxx.[rpm|deb] (NOTE: use client package)

3. Unpack the software:

Red Hat family

host# rpm -ihv packages

SUSE family

host# rpm -ihv packages

Debian family

host# dpkg --install packages

4. Skip this step for installation of CFEngine 3 Free Enterprise. On the hub, a public key has now been created in '/var/cfengine/ppkeys/localhost.pub' as part of the package installation. Commercial customers should send this public key to CFEngine Support<sup>1</sup> as an attachment in the ticket system, to obtain a license file 'license.dat'.

Save the returned license file to '/var/cfengine/masterfiles/license.dat' on the hub before continuing.

 The remaining steps apply to all hosts, but you should install the hub (policy server) first. For large systems (> 1000 hosts) we recommend increasing the memory limit in php.ini on the hub (for instance to 128 MB).

Find the hostname or IP address of the hub (policy server), here we assume '123.456.789.123' is the address.

```
hub # /var/cfengine/bin/cf-agent --bootstrap --policy-server 123.456.789.123
```

Use the same command on all hosts, i.e. **do not bootstrap the policy server with a localhost address**. If you mistype the address of the hub, we recommend doing the following steps to re-boostrap.

```
hub # /var/cfengine/bin/cf-agent --bootstrap --policy-server 123.456.789.124
hub # killall cf-execd cf-serverd cf-monitord cf-hub
hub # rm -rf /var/cfengine/inputs/*
hub # rm -f /var/cfengine/policy_server.dat
hub # /var/cfengine/bin/cf-agent --bootstrap --policy-server 123.456.789.123
```

CFEngine will output diagnostic information upon bootstrap (written to command line and syslog; cf-agent will also return a value: ERROR: 1, SUCCESS: 0). Error messages will be displayed if bootstrapping failed, pursue these to get an indication of what went wrong and correct accordingly. If all is well you should see the following in the output:

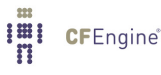

 $<sup>^1\,</sup>$  You will obtain credentials to the CFEngine Support ticketing system and software download repository as a part of your purchase.

-> Bootstrap to 123.456.789.123 completed successfully

See Troubleshooting - Section 15.1 [Problems bootstrapping], page 91 if you have issues with this step.

Commercial customers: Did you bootstrap before obtaining a license? See Section 14.2 [I did bootstrap the hub before obtaining a license file - what should I do?], page 89

- 6. CFEngine should now be up and running on your system. The Mission Portal will not be immediately accessible, you should wait approximately 15 minutes for the system to converge before attempting to connect to the hub IP-address through your web browser (the convergence process can take up to 30 minutes). CFEngine will copy its default policy files into '/var/cfengine/masterfiles/' on the hub (policy server) provided that the directory is empty (fresh install). When the clients are bootstrapped, they will contact the hub and copy them to their '/var/cfengine/inputs/' directory.
- 7. To complete licensing setup, you should make a promise to accept the license terms by editing '/var/cfengine/masterfiles/promises.cf' and '/var/cfengine/masterfiles/failsafe/failsafe.cf' on the hub (policy server), changing the line 'host\_licenses\_paid => "<NUMBER>";' in 'body common control' to reflect the correct number of licenses that you have subscribed to. For Free Enterprise <NUMBER> should be 25 (the maximum number of clients that can be bootstrapped without obtaining a license).

## 3.2 How to assess success of this procedure

- Look at the process list on the systems with 'ps waux | grep cf-'. You should be able to see cf-execd running, and eventually other processes from the CFEngine suite like cf-monitord cf-serverd. On the hub, you should also eventually see cf-hub. Note that it may take 5-10 minutes before all the processes get started.
- 2. Look for files in '/var/cfengine/inputs' (Unix) or 'C:\Program Files\Cfengine\inputs' (Windows). If you are a commercial customer (not using the Free Enterprise edition) the license file will be copied out from the policy server to the clients as part of the normal distribution of policy. Each machine should get a copy of the 'license.dat' file in '/var/cfengine/inputs' (Unix) or 'C:\Program Files\Cfengine\inputs' (Windows).
- On the hub, the file '/var/cfengine/promise\_knowledge.cf' should have been created, and should contain data.
- 4. Finally, after 10–15 minutes<sup>2</sup>, try to connect to the hub (policy server) with your web browser (from the installation example: http://123.456.789.123, replace with your real IP address). You should see a login page like the one shown in the figure below:

 $<sup>^{2}\,</sup>$  You may have to wait as long as 30 minutes

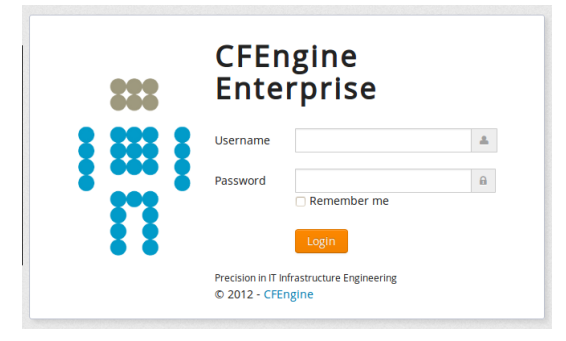

Figure: Mission Portal login screen

Please see Chapter 14 [Frequently Asked Questions], page 89 or Chapter 15 [Troubleshooting], page 91 if you have any problems.

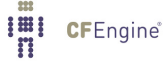

## 4 Quickstart - The Mission Portal

The Mission Portal is the centerpiece of user interaction with CFEngine Enterprise. It can be accessed by connecting to the hub (policy server) with your web browser (from the installation example: http://123.456.789.123, replace with your real IP address). You should see a login page, the default user name and password is *admin* and *admin*.<sup>1</sup> Once you have logged in you will see the Mission Portal home page:

| <b>CF</b> Engine |                       |                                      |                          |          | <b>\$</b> * |
|------------------|-----------------------|--------------------------------------|--------------------------|----------|-------------|
|                  |                       | e.g. compliance                      |                          | Go       |             |
|                  |                       |                                      |                          | {}       |             |
|                  | Hosts                 | SQL Reports                          | Docs                     | Policies |             |
|                  | <b>D</b><br>Knowledge |                                      |                          |          |             |
|                  | This                  | edition is licensed to Stage Environ | ment and has 420 days to | expire.  |             |

#### Figure: The Mission Portal

By default there are only three applications, or apps, shown on the home page (the above image also shows the *Policy* and *Knowledge* apps, these can be made visible by enabling them in Section 4.7 [Settings], page 23). Each app offers insight into different aspects of operations:

- Hosts A place to see the current state of system repair
- SQL Reports Create reports based on a simple customizable SQL interface
- Docs Access to both offline and online CFEngine documentation
- Policies Show the promises that the system is currently trying to keep
- Knowledge A knowledge bank that connects information together

In addition all Mission Portal apps have a top menu containing at least the *App Selector* on the left and the *Settings Menu* on the right:

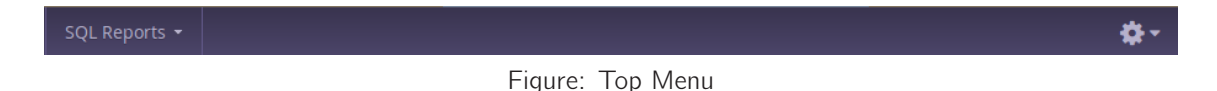

- App Selector A shortcut to other available apps in the Mission Portal (no need to pass through the Mission Portal home page)
- Settings Menu Log out, access to Mission Portal settings, user management and roles (see separate sections)

 $<sup>^1\,</sup>$  Make sure to change the password to prevent unauthorized access; see also Appendix A on configuration of external authentication.

The apps labeled beta are under development and may not have a complete functionality set. We still choose to include them in the product to show the potential of CFEngine Enterprise and get feedback from our customers. A Mission Portal administrator can configure which apps will be available to other users through Section 4.7 [Settings], page 23.

If you go on directly to explore the different apps, please note that some of the displays in the Mission Portal may be blank when you log in just after installation. It may take some time for the system to fully converge, do not get troubled if initially there are some promises repaired or not kept (yellow and red colors).

The following will take you through the different Mission Portal apps and settings.

## 4.1 Hosts App

The Hosts App illustrates the state of the system in relation to the desired state at different scales. Zoom in to specific areas and examine the impact of promises, query data, extract reports and examine compliance relative to the policy/promises you have made. Speak authoritatively on resources and avoid the cost of maintaining disconnected monitoring/reporting.

| <b># CF</b> Engine                                                                                                    | Hosts • {All } {User } {System }                                                                                     | \$-  |
|----------------------------------------------------------------------------------------------------|----------------------------------------------------------------------------------------------------|------|
| OS 🗸                                                                                                    | All Hosts (62)                                                                                                    |      |
| <ul><li>✓ All Hosts (62)</li><li>▶ Solaris (5)</li></ul>                                                                           | Status Reports Events Vitals Host Info                                                                               | 0    |
| Windows (9)                                                                                                    | 60                                                                                                    |      |
| Policy HUB (1)                                                                                                    | 50                                                                                                    |      |
| ▶ Linux (4)                                                                                                    | 40                                                                                                    |      |
| Ubuntu (1)                                                                                                    | 30                                                                                                    |      |
| OpenSuse (0)                                                                                                    | 20                                                                                                    |      |
| CentOS (2)                                                                                                    |                                                                                                    |      |
| windows2003-1.stage.cfengine.com<br>ubuntu10-20.stage.cfengine.com                                                                 | 12:00 12:30 13:00 13:30 14:00 14:30 15:00 15:30 16:00 16:30 17:00 1<br>Last Week  Cast 6 Hours                       | 7:30 |
| <ul> <li>ubuntu10-19.stage.crengine.com</li> <li>ubuntu10-18.stage.cfengine.com</li> <li>ubuntu10-17.stage.cfengine.com</li> </ul> | Host Compliance         Host Operations           over the last hour in average         for a predefined time period |      |
| ubuntu10-16.stage.cfengine.com                                                                                                    | 1 less than 80% compliant 50 unreachable                                                                             |      |
| ubuntu10-14.stage.cfengine.com                                                                                                    | 0 more than 20% repaired, now compliant 2 with scheduling deviation                                                  |      |
| ubuntu10-12.stage.cfengine.com                                                                                                    |                                                                                                    |      |
| ubuntu10-11.stage.cfengine.com                                                                                                    | s more than 80% compliant                                                                                            |      |
| ubuntu10-10.stage.cfengine.com                                                                                                    |                                                                                                    |      |

Figure: Hosts App

The app has three main areas of user interaction:

• Policy Context Selector: In addition to the *App Selector* and *Settings Menu*, the top menu contains the *Policy Context Selector*. Use this to choose between three different policy contexts and see information for {*All*}, {*User*} or {*System*} (internal CFEngine) promises (Section 4.1.1 [Policy Context Selector], page 12)

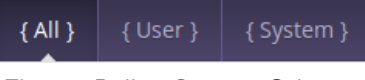

Figure: Policy Context Selector

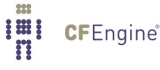

• Navigation Tree: Hosts can be grouped and organized in a hierarchy defined by classes (Section 4.1.2 [Navigation Tree], page 12)

| OS 🗸                                                     |
|----------------------------------------------------------|
| <ul><li>✓ All Hosts (62)</li><li>▶ Solaris (5)</li></ul> |
| Windows (9)                                              |
| Policy HUB (1)                                           |
| Linux (4)                                                |
| ▶ Ubuntu (1)                                             |
| OpenSuse (0)                                             |
| CentOS (2)                                               |

Figure: Navigation Tree

- Content Area: Context sensitive area (affected by the selection made in the *Policy Context Selector* and *Navigation Tree*). The header/title shows the selected context from the navigation tree and underneath you will find five different content tabs:
  - Status: Overview of host compliance and operational status (Section 4.1.3 [Status tab], page 14)
  - Reports: Access to default reports (Section 4.1.4 [Reports tab], page 15)
  - Events: Track events based on (patterns in) promise handles (Section 4.1.5 [Events tab], page 16)
  - Vitals: Monitor host parameters (Section 4.1.6 [Vitals tab], page 16)
  - Host Info: Detailed information about each host (inventory) (Section 4.1.7 [Host Info tab], page 17)

In general we use colors to show the status of host compliance and operational status:

- Red: If less than 80% of promises were kept
- Yellow: If 20% or more of promises were repaired and host is now compliant
- Green: If more than 80% of promises were kept
- Blue: If there has not been any contact between the hub and the client within a set time interval (host unreachable; default value is set to 15 minutes, see Section 4.7.1 [Mission Portal Settings], page 23).
- Black: If cf-agent has not executed policy normally for the last three runs. This could be due to CFEngine's scheduling daemon, cf-execd, not running or an error in policy which aborts execution. The hub will still able to contact the client to collect reports but the client will return stale data since it has not completed runs at regular intervals.

## 4.1.1 Policy Context Selector

The *Policy Context Selector* affects all content related to host and promise status in the *Hosts App*. There are three alternatives:

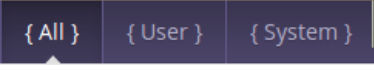

Figure: Policy Context Selector

- All: Navigation Tree, graphs, reports and events will contain data from all promises in you policy.
- User: Navigation Tree, graphs, reports and events will contain data from promises that users have added.
- System: Navigation Tree, graphs, reports and events will contain data from CFEngine system promises (labeled with a promise handle prefix *cfe\_internal\_* in the default policies located under '/var/cfengine/inputs/cfe\_internal/').

System promises reside in bundles whos name is prefixed by cfe\_internal\_. Their promise handle names are also prefixed by cfe\_internal\_. Bundles/promise handles that do not have this prefix will be categorized as User bundles/promises. All shows the union of User and System bundles/promises.

In addition, the cf-agent verbose output of promise compliance has changed format to accomodate the policy context feature:

- Old style verbose output:

nova> Outcome of version Promises.cf 2.2.3 (agent-0): Promises observed to be kept 100%, Promise

- New style verbose output:

enterprise> Outcome of version Promises.cf 3.0.0 (agent-0): Promises observed - Total promise cc

The promise\_summary.log file has undergone similar format changes to include results for the different policy contexts.

#### 4.1.2 Navigation Tree

The Navigation Tree allows the user to group and organize hosts in a hierarchy defined by CFEngine classes (boolean classifiers that describe context).

| OS 🗸                                                     |
|----------------------------------------------------------|
| <ul><li>✓ All Hosts (62)</li><li>▶ Solaris (5)</li></ul> |
| Windows (9)                                              |
| Policy HUB (1)                                           |
| ▶ Linux (4)                                              |
| Ubuntu (1)                                               |
| OpenSuse (0)                                             |
| CentOS (2)                                               |

Figure: Navigation Tree

The tree consists of two main parts:

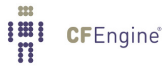

- The Tree Selector (top drop down menu): Choose between default trees or custom trees defined by the user. Each tree can have a different subset of nodes. Type a name in the *Add Tree* text field at the bottom of dropdown menu and press enter to add your own tree. Click X next to a tree name to delete it.
- The tree itself, grouped by classes. The user can add up to four sublevels in the Navigation Tree and edit or delete existing nodes.

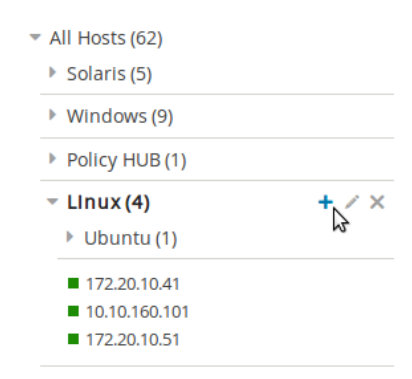

Figure: Navigation Tree Expanded

- To add a node:
  - 1. Put the mouse pointer over the node you wish to add a sublevel to, click the plus sign shown beside the node.
  - 2. A pop-up appears with fields to enter a label (name) to the node that you wish to create and the class expression you wish to filter by. The class expression field contains a button which opens a class finder to help you select classes.
- To delete a node: Put the mouse pointer over the node that you wish to delete, click the X shown beside the node.
- To edit a node:
  - 1. Put the mouse pointer over the node that you wish to edit, click the Pencil icon shown beside the node.
  - 2. A pop-up appears where you can edit the fields that you wish to change.

The trees and nodes that a user creates will not be visible to other users of the Mission Portal.

Click on any host in the tree to get a quick overview of that host in the *Status*, *Vitals* or *Hosts Info* tabs.

## 4.1.3 Status tab

The Status tab shows the overall status of the hosts selected in the *Navigation Tree* and selected policy context ({*All*}, {*User*} or {*System*}).

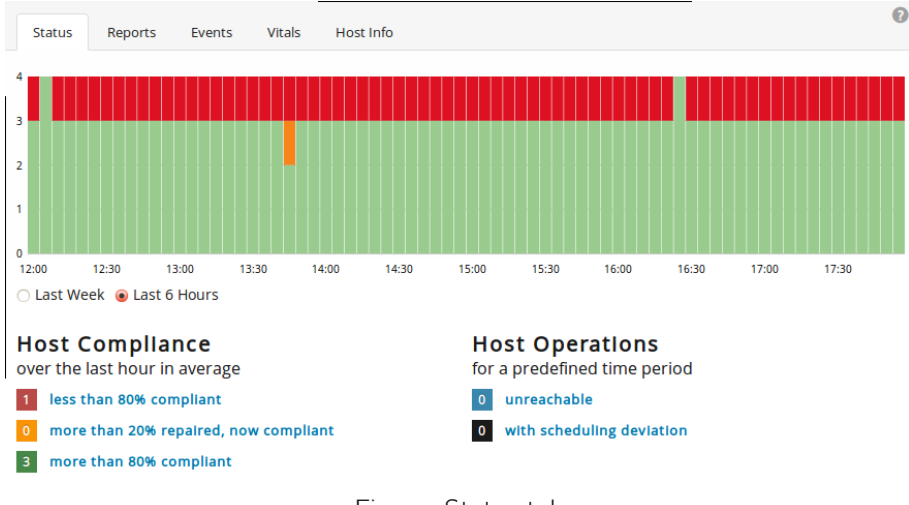

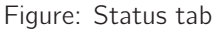

This section contains:

- *Time series graph*: The row of bars shows the compliance of all registered hosts in blocks of six hours for the last week or in blocks of five minutes for the last six hours<sup>1</sup>. The hosts are classified into red, yellow and green according to the status of their compliance. The height of a bar corresponds to the number of registered hosts. Note that the last column may have a lower height than the others in the six hour view (i.e. show information for fewer hosts)<sup>2</sup>. Click on a bar to see which promises were repaired or not kept.
- *Host Compliance* and *Host Operations*: The hosts are classified into red, yellow and green according to the status of their compliance over the last hour as well as blue and black according to their operational status (host unreachable and host with scheduling deviation, respectively).
- Clicking a link in any of the above categories (red/yellow/green/blue/black) produces a list of the hosts in that category (in the above mentioned context).

<sup>&</sup>lt;sup>1</sup> Blue or black hosts will not appear here

 $<sup>^2\,</sup>$  This is because hosts check in at different times and some hosts may not yet be accounted for at the time of generation of the graph.

#### 4.1.4 Reports tab

Reports are sorted into five main categories that contain drop down menus to select default reports. All reports except *Accounting* > *Benchmarks* and *Accounting* > *Business value* are context sensitive, i.e. will change based on your selection in the navigation tree and the policy context selector. Clicking a report will bring up a search filter specific to that report.

| Status                                        | Reports        | Events     | Vitals            | Host Info  |              |
|-----------------------------------------------|----------------|------------|-------------------|------------|--------------|
| Policy -                                      | Accountir      | ng 🗸 Syste | em <del>v</del> S | Software 👻 | File Watch 👻 |
| compliance by bundle<br>compliance by promise |                |            | earch             | nes        |              |
| promises not kept (log)                       |                |            |                   |            |              |
| promise                                       | s not kept (si | ummary)    |                   |            |              |
| promises repaired (log)                       |                |            |                   |            |              |
| promise                                       | s repaired (su | ımmary)    |                   |            |              |

Figure: Reports tab

Reports are updated at different intervals, the default values are every 5 minutes or every 6 hours. Below is a list of standard reports, updated every 5 minutes unless otherwise noted:

- Policy
  - Compliance by bundle: Status of promise bundles and when they were last verified
  - Compliance by promise: Compliance of each promise individually
  - Promises not kept (log): Log of individual promises that were not kept
  - Promises not kept (summary): Cumulative summary of promises not kept
  - Promises repaired (log): Log of individual promises that were repaired (fixes to the system)
  - Promises repaired (summary): Cumulative summary of promises repaired
- Accounting
  - Benchmarks: Execution time of selected promises (as defined in policy)
  - Business value report: Accumulated value of promises kept (6 hrs)
  - Compliance summary: Compliance of each agent run
- System
  - Context classes: User defined classes observed on the system
  - Last saw neighbors: Log of when neighboring hosts were last observed online
  - Variables: Table of variable values last observed (6 hrs)
  - Weakest hosts: Ranking of hosts according to the compliance over the last hour
- Software
  - Installed: List of software packages claimed to be installed according to the local package manager
  - Patches available: A list of patches currently claimed to be available by the local package manager
  - Patch installed: A list of (un)applied patches according to the local package manager

- File watch
  - Change summary: Log of all detected changes to files from changes promises
  - Setuid: Current list of observed setuid/setgid root programs (6 hrs)
  - Text changes: Delta/difference comparison showing file changes

## 4.1.5 Events tab

The *Events tab* allows you to create trackers to follow selected promises or classes. The trackers are in real time and shows data as it is written to the database. They represent an easy way to monitor specific promises or trace the impact of policy changes and roll outs at a more detailed level. A classes tracker will list the hosts that satisfy the selected class.

| Status | Reports   | Events | Vitals | Host Info |
|--------|-----------|--------|--------|-----------|
| Add ne | w tracker |        |        |           |

Figure: Events tab

## 4.1.6 Vitals tab

CFEngine has integrated monitoring capability where many parameters are measured on each client. These are presented visually in the *Vitals tab*. All parameters are listed if a single host is selected, otherwise the hosts are ranked according to a selected parameter.

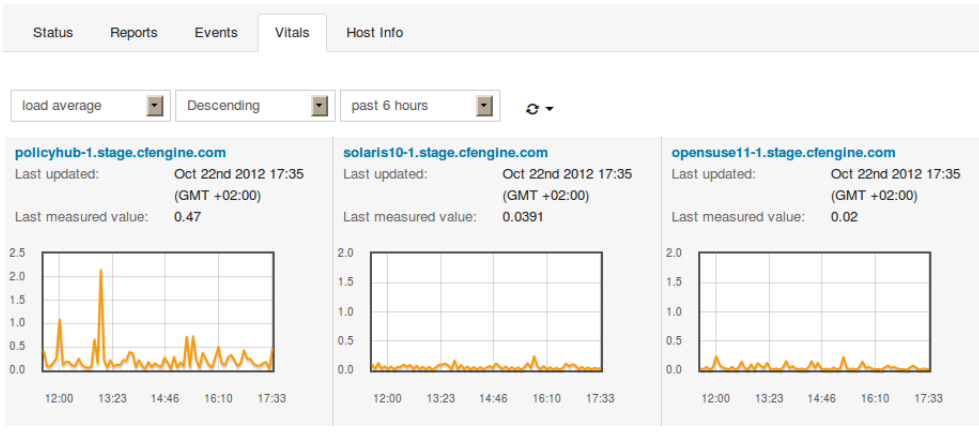

Figure: Vitals tab

See also Chapter 10 [Monitoring extensions], page 65.

## 4.1.7 Host Info tab

The *Host Info tab* is an inventory listing of discovered properties about a host. Includes host identity, operating system, architecture, CPU, interfaces, etc.

| Status Repor                          | ts Events Vitals Host Info                                         |                                             |  |  |  |  |
|---------------------------------------|--------------------------------------------------------------------|---------------------------------------------|--|--|--|--|
| Host Information                      | Host Information                                                   |                                             |  |  |  |  |
| Identity                              |                                                                    | os                                          |  |  |  |  |
| Uqhost:                               | opensuse11-1                                                       | Version: #1 SMP PREEMPT 2011-02-21 10:34:10 |  |  |  |  |
| Fqhost: opensuse11-1.stage.cfengine.c |                                                                    | Release: 2.6.37.1-1.2-desktop               |  |  |  |  |
| Internal ID:                          | SHA=ba3c2ea32c2034a14057273710<br>425130e903db10e934f8d3c0c63693d3 | 06137 Ostype: linux_x86_64                  |  |  |  |  |
| IP Naming                             |                                                                    | Os: linux                                   |  |  |  |  |
| Reverse ip lookup na                  | ne: opensuse11-1.stage.cfengine.com                                | Flavour: SuSE_11                            |  |  |  |  |
| Alias:                                | opensuse11-1.stage.cfengine.com                                    | Arch: x86_64                                |  |  |  |  |
| Last IP-address:                      | 172.20.10.51                                                       | CPUs                                        |  |  |  |  |
| Last data:                            | Oct 22nd 2012 17:40 (GMT +02:00)                                   | Interfaces                                  |  |  |  |  |
|                                       |                                                                    | eth0: 172.20.10.51                          |  |  |  |  |
|                                       |                                                                    |                                             |  |  |  |  |

Figure: Hosts Info tab

## 4.2 SQL Reports App

The *SQL Reports* app gives the user full flexibility to create reports based on a simple customizable SQL interface. The workflow consists in choosing what fields you want to see in the report and how to filter them. You also have the option to save queries for later use or schedule queries to email reports to stakeholders. Be ready for instantaneous audits and inspections at low cost by reducing the time and work to gather reports.

| Saved Queries                                                                                                    | SQL reports            |                |               |                  |  |  |  |
|----------------------------------------------------------------------------------------------------|------------------------|----------------|---------------|------------------|--|--|--|
| 30_percend_disk_tree     Hosts_not_reported_10_minutes     Host_which_are_not_cfe3     Monitored_files_1_day_change     Port_80_open     Promises_notkept     Promises_repaired | Fields •<br>+ Add •    |                |               | Clear all fields |  |  |  |
| Status_promises_bundle_update     testsave                                                                                                    | + Add -                |                |               |                  |  |  |  |
| Scheduled queries                                                                                                    |                        |                |               |                  |  |  |  |
| • Test                                                                                                    | Group • optional       |                |               |                  |  |  |  |
|                                                                                                    |                        |                |               |                  |  |  |  |
|                                                                                                    | Sort  o optional + Add |                |               |                  |  |  |  |
|                                                                                                    | Limit o optional       |                |               |                  |  |  |  |
|                                                                                                    | 100                    |                |               |                  |  |  |  |
|                                                                                                    | > Show me the query    |                |               |                  |  |  |  |
|                                                                                                    |                        |                |               |                  |  |  |  |
|                                                                                                    |                        | Save the query | Run the query | Schedule report  |  |  |  |

Figure: SQL Reports

There are two main areas of interaction in this app:

- Left menu: List of saved and scheduled searches
- Content area: Choose parameters for the report, view the result and save or schedule a query.

Items in the content area are used to create a query and generate reports according to the following description:

- Fields Define your table columns (mandatory field)
- Filters Filter the results of you query (use valid SQLite syntax)
- Group Group your results according to selected criteria
- Sort Sort your results according to a selected criteria
- Limit Limit the number of entries in your report
- Show me the query View and edit the SQL query directly

Please note that any queries containing the PromiseDefinitions table in combination with any other table in the schema will produce erroneous output without an intermediate join to the PromiseStatus-Last table. See Appendix B [SQLite Database Schema], page 97.

Please note that manual edits of the SQL query in the *Show me the query* field will invalidate input from the UI wizard. Conversely, any manual edit will be overwritten if you make changes in the UI wizard.

Once the query is defined you can run it to see the result, optionally save it for later use or schedule it to be emailed at a chosen interval. The report will appear below the UI wizard if you choose to run the query directly (limited to the number of entries chosen in the *Limit* field):

| Download -                     | Save the query | Run the query | Schedule report |
|--------------------------------|----------------|---------------|-----------------|
| Showed 50 records of 62        |                |               |                 |
| HostName                       | IPAddress      | PromiseHand   | le              |
| ubuntu10-20.stage.cfengine.com | 172.20.100.22  | test_date     |                 |
| ubuntu10-19.stage.cfengine.com | 172.20.100.21  | test_date     |                 |
| ubuntu10-18.stage.cfengine.com | 172.20.100.20  | test_date     |                 |
| ubuntu10-17.stage.cfengine.com | 172.20.100.19  | test_date     |                 |
| ubuntu10-16.stage.cfengine.com | 172.20.100.18  | test_date     |                 |

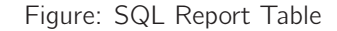

## 4.3 Docs App

The *Docs* app gives access to both offline and online CFEngine documentation. The documents are scanned and parsed to be included in the integrated semantic index (see Section 4.5 [Knowledge App], page 20). Look up on the fly or study in depth. Learn about CFEngine concepts, syntax and inherent possibilities in CFEngine.

The left side shows an overview of all bundled documents, divided into categories that expand once clicked. The selected document is displayed in the main content area to the right.

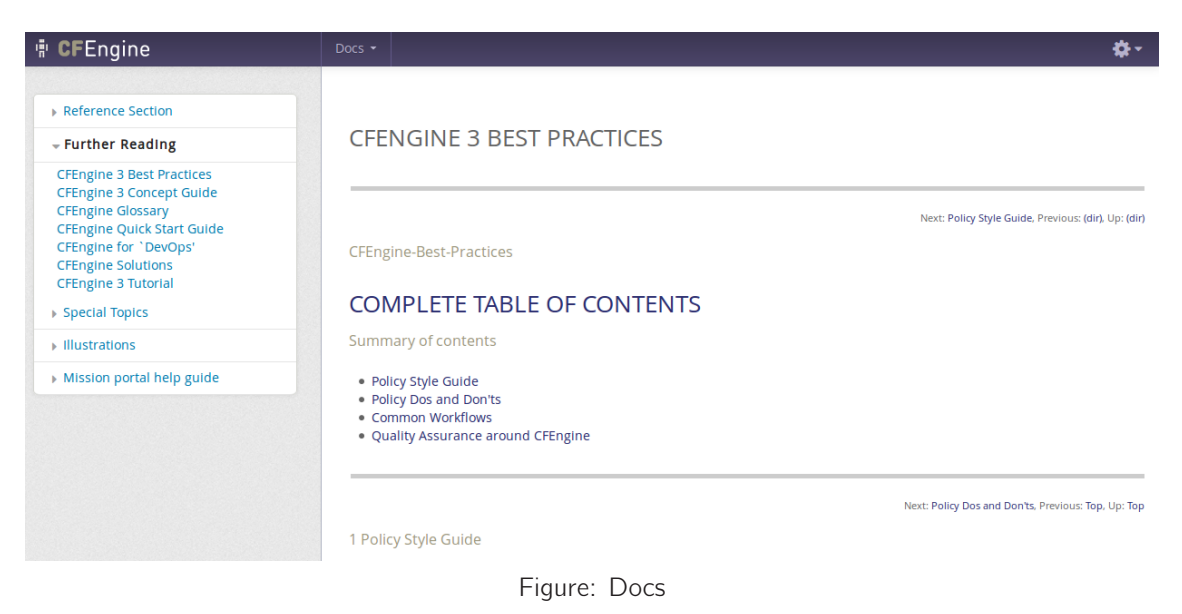

## 4.4 Policies App

Please note that this is a beta app: it is under development and has basic intended functionality, but may have bugs and an incomplete functionality set.

The *Policies* app shows the promises that the system is currently trying to keep, with links to CFEngine's smart indexing and documentation. Show statistics about the quality and success of the intended state. Stay close to the intended state of your system, by knowing what, where, when, how and why your infrastructure is defined, deployed and configured.

| 🕆 CFEngine                                                                                                    | Policies •                                                                                                    | \$∙ |
|----------------------------------------------------------------------------------------------------|----------------------------------------------------------------------------------------------------|-----|
| <ul> <li>AllBundles</li> <li>agent cdp.</li> <li>agent cdp.acls</li> <li>agent cdp.file_changes</li> <li>agent cdp.file_changes</li> <li>agent cdp.file_diffs</li> <li>agent cdp.registry</li> <li>agent cdp.registry</li> <li>agent cdp.renal_correct_cftwin</li> <li>agent cfe_internal_disable_selinux</li> <li>agent cfe_internal_dabage_collection</li> <li>agent cfe_internal_maintain</li> <li>agent cfe_internal_imaintain</li> <li>agent cfe_internal_management</li> </ul> | Bundle definition of internal_generator_files         Info       Stats       Compliance       Variables         Name: internal_generator_files         Arguments:         Host classes referred to in this bundle:       Hr11       Windows_Server_2003       Windows_Server_2008_R2       any       Linux_Solarisx86         Windows         Bundles using this bundle:       Hr11       Windows_Server_2003       Windows_Server_2008_R2       any       Linux_Solarisx86         Windows       Bundles using this bundle:       Hr11       Windows_Server_2003       Mindows_Server_2008_R2       any       Linux_Solarisx86         Windows       Bundles using this bundle:       Hr11       Windows_Server_2003       Mindows_Server_2008_R2       any       Linux_Solarisx86         None       Notes / Metadata       Mateinal Allocal       Mateinal Allocal       Mateinal Allocal |     |
| <ul> <li>agent cre_internal_php_ind</li> <li>agent cre_internal_otate_mongod_log</li> <li>agent cre_internal_setinux</li> <li>agent cre_internal_setup_knowledge</li> <li>agent cre_internal_update_folders</li> <li>agent cre_internal_web_server</li> <li>agent config_MP_email</li> </ul>                                                                                                    | Hosts affected by this bundle (3) <ul> <li>Red Hosts</li> <li>Yellow Hosts</li> <li>Green Hosts</li> </ul>                                                                                                    |     |

Figure: Policies

The four tabs on the right content side give further insight into what the bundles on the left contain:

- Info: General information about what classes are used in the selected bundle, other affected bundles, and hosts affected by the bundle.

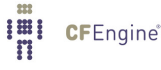

- Stats: Overview of the number of promises made in the bundle and what promise types.
- Compliance: Compliance of the selected bundle on the affected hosts.
- Variables: List of variables used in the bundle.

## 4.5 Knowledge App

Please note that this is a beta app: it is under development and has basic intended functionality, but may have bugs and an incomplete functionality set.

The *Knowledge* app embodies CFEngine's knowledge index, used to find answers and document references and reports. Use CFEngine's automated analysis of policy, collected data and local knowledge to comprehend your tools and infrastructure with greater authority.

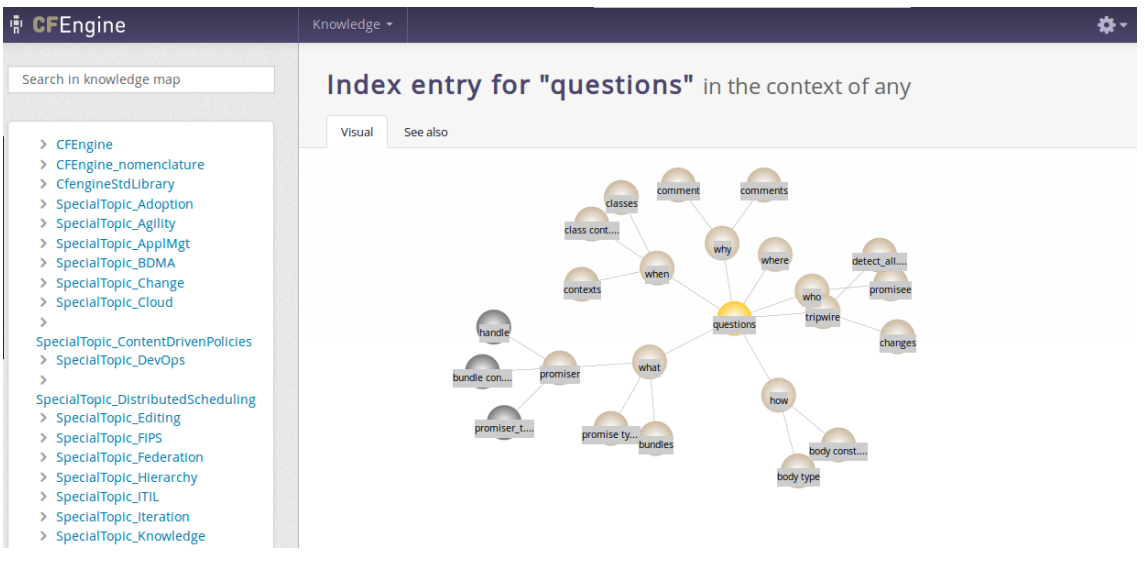

Figure: Knowledge App

On the left you find a search field and a menu with foldable generic categories and list of documents and their content titles/headers. The right side presents the map itself, with references to the selected topic underneath. The map displays visual relations to other topics and is clickable, navigate and learn how topics are connected. The *See also* tab presents semantic links to other topics that might be related, as well as references to the selected topic.

## 4.6 User Management

On a fresh install the default user *admin* belongs to the *admin* user group and has access everything in the Mission Portal. The *admin* user can add users to the internal database, set up external authentication and define roles to limit access.

The following shows how to add, edit and delete users from the internal database. See the respective sections, Appendix A [Configuration of external authentication], page 95 and Chapter 5 [Role Based Access Control (RBAC)], page 27 for advanced user management.

| i CFE | Ingine      | Home 👻 |                     | <b>\$</b> - |
|-------|-------------|--------|---------------------|-------------|
|       | Users Roles |        |                     |             |
|       | Add user    |        | Find User (regex) Q |             |
|       | Users E     | mall   | Roles               | Action      |
|       | admin       |        | admin               | 2° Q        |

Figure: User Management

Click the **Add User** button to add a new user to the internal database:

| User Name                   |               | ×  |
|-----------------------------|---------------|----|
| testuser                    |               |    |
| Email                       |               |    |
| test.user@example.com       |               |    |
| Password                    |               |    |
| *****                       |               |    |
| Confirm Password            |               |    |
| •••••                       |               |    |
| Roles                       |               |    |
| Assigned                    | Available     |    |
| ⊋admin<br>No items assigned | No roles left | A. |
| Create User Cancel          |               |    |

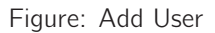

Enter the user information as requested in the fields. If user roles have been defined (see Chapter 5 [Role Based Access Control (RBAC)], page 27), you can also choose to assign one or more roles to the user by selecting an available group and clicking the '<' button located between the list of assigned and available roles. Finish by clicking *Create User*.

Users can be edited in the same way as above by clicking the *Pencil* button next to his or her user name.

For resetting user passwords, please note that the Mission Portal will attempt to email the new password to the user. If this fails, the Mission Portal will display the new password on screen after the email server has given the fail message. Please note that this might take a while, you should verify that the recipient has gotten the email before moving on. If the password is displayed on the screen you will need to convey it to the user manually and check your Mission Portal email settings (see Section 4.7.5 [Other Settings], page 25).

The information a user is authorized to see is determined from his or her role memberships. A user may be member of an arbitrary number of roles, each which may grant and deny access to certain information. User-authentication is carried out when users log on to the Mission Portal, see also Chapter 5 [Role Based Access Control (RBAC)], page 27.

## 4.7 Settings

#### 4.7.1 Mission Portal Settings

| 🖷 CFEngine                             | Home 🝷                        |                                                                   | \$-      |
|----------------------------------------|-------------------------------|-------------------------------------------------------------------|----------|
| Mission Portal settings<br>Manage apps | User setting                  | s and preferences                                                 |          |
| Hub replication status                 | Authentication method         | IDAP      Active Directory                                        |          |
|                                        | Role based access<br>control  | ●On ○Off                                                          |          |
|                                        | Unreachable host<br>threshold | 15 (15 minutes )                                                  |          |
|                                        | Analytics                     | On 🕒 Off                                                          |          |
|                                        |                               | November 2012 Delete                                              | Download |
|                                        | Enterprise API log level      | Error                                                             |          |
|                                        | Company logo                  | Upload your company logo for PDF reports Browse                   |          |
|                                        |                               | Max size: 1MB , Max dimension: 1024x500. Type: jpg/jpeg<br>Submit |          |
|                                        | 1                             |                                                                   |          |

Figure: Mission Portal Settings

Mission Portal settings allow the user to set and configure the following items:

#### Authentication method

By default the Mission Portal will use the internal database to store user information. Default user name and password on the Mission Portal login page are "admin" and "admin".

External authentication (LDAP or Active Directory) is available for CFEngine 3 Nova 2.1 and later versions. See Appendix A [Configuration of external authentication], page 95 for how to set this up.

#### **Role-Based Access Control**

CFEngine 3 Enterprise 2.2.0 introduced Role-Based Access Control (RBAC) for all hosts, reports and promises shown in the Mission Portal. RBAC does not cover access control for making policy changes. If you wish to use RBAC in combination with external authentication (LDAP or AD), we recommend that you wait to turn on RBAC until you log on with the LDAP or AD user that has been designated a Mission Portal admin (i.e do not turn RBAC on while logged in with an internal database user in this case). RBAC can be globally switched on or off, but see also Section 4.6 [User Management], page 20 for more details.

## Unreachable host threshold

Time after which a host is defined as unreachable (blue host; the hub is unable to reach this host due to connection problems). Default threshold is 15 minutes.

#### Turn on/off the Analytics feature

Learn more about how users interact with the Mission Portal. This is completely anonymous and stored locally, you have to actively download and send the report to CFEngine if you whish to share it with us.

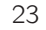

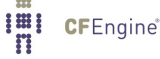

Set the Enterprise API log level - Corresponds to the standard syslog levels.

## Upload you company logo

Image that will be shown on the top of PDF reports that are exported from the Mission Portal. Browse, choose and upload a file from your computer.

## 4.7.2 Manage Apps

Determine which apps should be active (on) or inactive (off) in the Mission Portal. The *Policy* and *Knowledge* apps are turned off by default. These are global settings that affect all users.

| 튜 <b>CF</b> Engine        | Home -                                                                        | \$- |
|---------------------------|-------------------------------------------------------------------------------|-----|
| Mission Portal settings   | Applications                                                                  |     |
| ⊘ Manage apps             |                                                                               |     |
| 13 Hub replication status | Switch on/off links that is displayed in the home page of the mission portal. |     |
| Host Identifier           |                                                                               |     |
|                           | Hosts <ul> <li>On Off</li> <li>SQL Reports</li> <li>On Off</li> </ul>         |     |
|                           | Docs  On Off Policies On Off                                                  |     |
|                           | Knowledge 💿 On 🔿 Off                                                          |     |

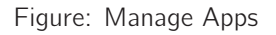

## 4.7.3 Hub Replication Status

Shows status of hub replication if it has been set through policy. Contact your sales representative if you wish help with setting this up.

## 4.7.4 Host Identifier

The *Host Identifier* is used to choose what attribute will be used to identify hosts that are not directly addressable from the hub (e.g. hosts behind a network address translator (NAT) or where two-way initialization of communication is generally denied). See Chapter 9 [Call-Collect], page 63.

| 📲 CFEngine                                                       | Home 👻                                                                                                    | ¢- |
|------------------------------------------------------------------|----------------------------------------------------------------------------------------------------|----|
| <ul> <li>Mission Portal settings</li> <li>Manage apps</li> </ul> | Host identifier                                                                                                    |    |
| t Hub replication status                                         | No host identifier currently set                                                                                                    |    |
|                                                                  | Please click on one of the identifier to set it as default host identifier<br>sys :: cf_key<br>sys :: class<br>sys :: domain<br>sys :: exports<br>sys :: flavor<br>sys :: flavour<br>sys :: flavot<br>sys :: flavot<br>sys :: flavot |    |

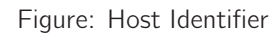

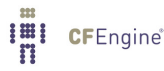

#### 4.7.5 Other Settings

These settings are not available through the Mission Portal, but can be accessed through files in the web document root on the hub. They are related to default save path for CSV/PDF reports, timeout for exported report generation, Mission Portal email configuration, URL for the Enterprise REST API and default title for scheduled reports.

- Reports and Enterprise REST API ('<DOCROOT>/application/config/appsettings.php', section labelled "User defined constants"). You can specify:
  - Path to save CSV and PDF files from reports on hosts page
  - Path to save CSV and PDF files from scheduled reports
  - Default FROM email address
  - Default TITLE for scheduled reports
  - Max allowed time for PDF generation in seconds
  - URL for Enterprise REST API server
- Email settings ('<DOCROOT>/application/config/email.php'). By editing this file you can specify custom email settings adapted to your setup.

The complete list of options for '<DOCROOT>/application/config/email.php' are as follows:

```
<?php if ( ! defined('BASEPATH')) exit('No direct script access allowed');</pre>
/*
* method used to send email
*/
$config['useragent'] = 'cfengine'; // The "user agent".
$config['protocol'] = 'mail'; // The mail sending protocol. Values: mail, sendmail,
                               or smtp.
$config['mailpath'] = ''; // The server path to Sendmail.
$config['smtp_host'] = ''; // SMTP Server Address.
$config['smtp_user'] = ''; // SMTP Username.
$config['smtp_pass'] = ''; // SMTP Password.
$config['smtp_port'] = ''; // SMTP Port, f.e. 25
$config['smtp_timeout'] = ''; // SMTP Timeout (in seconds). f.e. 5
$config['wordwrap'] = TRUE; // Enable word-wrap. Values: TRUE or FALSE (boolean).
$config['wrapchars'] = 76; // Character count to wrap at. f.e. 76
$config['mailtype'] = 'text'; // Type of mail. values: text or html
$config['charset'] = 'utf-8'; // Character set (utf-8, iso-8859-1, etc.).
$config['validate'] = TRUE; // Whether to validate the email address. Values: TRUE
                            // or FALSE (boolean)
$config['priority'] = 3; // Email Priority. 1 = highest. 5 = lowest. 3 = normal.
                         // Values: 1, 2, 3, 4, 5
$config['crlf'] = '\r\n'; // Newline character. (Use "\r\n" to comply with RFC 822).
                          // Values: "\r\n" or "\n" or "\r"
```

Email configuration example:

```
<?php if ( ! defined('BASEPATH')) exit('No direct script access allowed');
/*
 * method used to send email
 */
$config['protocol'] = 'smtp';
$config['smtp_port'] = '25';
$config['user_agent']='cfengine';
$config['user_agent']='cfengine';
$config['smtp_host']='10.10.10.10';
$config['smtp_user'] = 'user';
$config['smtp_pass'] = 'password';
$config['smtp_crypto'] = 'tls';
$config['charset'] = 'iso-8859-1';
$config['wordwrap'] = TRUE;</pre>
```

?>

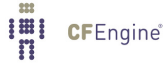

## 5 Role Based Access Control (RBAC)

Role-Based Access Control (RBAC) limits user access to the Mission Portal settings page and access to hosts, reports and promises in the different Mission Portal Apps. RBAC can be globally switched on or off in the Mission Portal settings (see Section 4.7.1 [Mission Portal Settings], page 23).

On a fresh install the default user "admin" belongs to the "admin" user group and has access everything in the Mission Portal. The "admin" user can add users to the internal database, set up external authentication (see Appendix A [Configuration of external authentication], page 95) and define roles to limit access.

## 5.1 Defining Roles

A role is defined as reporting access to a set of hosts and promise bundles from the Mission Portal and REST API. This does not give any rights with respect to changing the content or execution of the policy. It should not be confused with the roles promise-type that can be used by cf-runagent and cf-serverd.

| Users   | Roles |               |        |
|---------|-------|---------------|--------|
|         |       |               |        |
| Name    |       | Description   | Action |
| Linux   |       | Linux admin   |        |
| Windows |       | Windows admin |        |
| admin   |       |               |        |
|         |       |               |        |

Figure: User Roles

Click the Add Role button to add a new user role to the Mission Portal:

| Role Name                     |     |   |                   |                  |     |   | × |
|-------------------------------|-----|---|-------------------|------------------|-----|---|---|
| Linux Europe                  |     |   |                   |                  |     |   |   |
|                               |     |   |                   |                  |     |   |   |
| Description                   |     |   |                   |                  |     |   |   |
| Linux admin located in Europe |     |   |                   |                  |     |   |   |
|                               |     |   |                   |                  |     |   |   |
|                               |     |   |                   |                  |     |   |   |
|                               |     |   |                   |                  |     |   |   |
|                               |     |   |                   |                  |     |   |   |
| Classes                       |     |   |                   |                  |     |   |   |
| 0103303                       |     |   |                   |                  |     |   |   |
| Includes (.*+[]) *            |     | + |                   | Excludes (.*+[]) |     |   | + |
| windows                       | 9 X |   |                   |                  | •   | × |   |
| location_europe               | ⊛ X |   | $\leftrightarrow$ |                  | ۵ : | × |   |
|                               |     |   |                   |                  |     |   |   |
| Bundles                       |     |   |                   |                  |     |   |   |
| Includes (* II)               |     | + |                   |                  |     |   | + |
|                               |     | т |                   |                  |     |   | т |
| 4                             | 9 X |   |                   |                  | ( ا | × |   |
| 4                             | 9 X |   |                   |                  | •   | × |   |
| Create role Cancel            |     |   |                   |                  |     |   |   |
|                               |     |   |                   |                  |     |   |   |

## Figure: Add Role

Roles can be defined on either classes or bundles and involves setting permissions through an include and exclude list for each. The effective permissions of a user is the cumulative set of permission granted or denied by his roles, and is used to filter the information displayed in the following way:

- Create a union of the granted access for the roles.
- Override with the rules that deny access for the roles.
- If left unspecified, access is denied.

In order to scale, both entities are defined as a set of regular expressions to allow and deny.

Access to hosts is defined by regular expressions on *classes*, not the hostname, ip, or any other name. This is done to ensure maximum scalability. Classes can be arbitrarily defined in the CFEngine policy language, so this incurs no loss of flexibility, but ensures distributed computation.

In contrast to users, a role definition and membership can only be obtained from the internal Mission Portal database. This means that any roles must be defined through the Mission Portal web interface, and can not be obtained from e.g. LDAP at this time. The rationale is that querying complex LDAP structures for role membership is too inefficient and error-prone. This may change in future releases, if requested. Note that the *possible members* of a role can be obtained from other sources, as described in the section on user administration. However, assigning possible members to roles must be done through the Mission Portal user-interface.

## 5.2 Entities Filtered

The above discussion showed that RBAC is supported on the *host* and *promise bundle* level, each applying to different parts of the Mission Portal. Both these entities are atomic with respect to RBAC — either a user can see everything they contain, or nothing of it.

Access to a host is required to see any information about it, e.g. all its reports, host information, and compliance category. If a user is not allowed access to a host, the Mission Portal would look the same as if the host was not bootstrapped to that hub.

Information about the running policy is also available in the Mission Portal, either through the Promise Finder or by clicking a promise handle from one of the reports. The searchable promises in the Promise Finder and information pages about promises and bundles are filtered in the same manner as the hosts, but defined based on promise bundles instead.

Note that the host and promise filtering is independent — no attempt is made to try to infer which promises a role should have access to based on the hosts it has access to or vice versa.

## 5.3 Limitations

- Notes added in the Mission Portal are not filtered: they can be seen by all users (including notes added to any host page).
- The Knowledge Map is only available for members of the 'admin' role when RBAC is switched on.
- Running cf-report from the command-line on the hub will bypass all RBAC checks.
## 6 Virtualization and Cloud

#### 6.1 What are virtualization and cloud computing?

Virtualization refers to the ability to run multiple host instances on a single physical node. Cloud computing typically refers to what is called 'platform as a service', or deployment of virtual machines on demand, often as an on-line service.

In this document, virtualization support refers specifically to hypervisor technologies supported by the open source library layer *libvirt* project, which includes interfaces for Xen, KVM, VMware-ESX, and more. CFEngine thus integrates freely with other tools based on this library, such as *virsh* and the *Virtual Manager* graphical user interface.

## 6.2 Why build virtualization support into CFEngine?

Virtualization engines (usually called supervisors or hypervisors) are seeing an explosion of development. They exist as a number of projects in various stages of maturity. The libvirt project was designed as an integration layer based on an XML specification.

The tools for management are still quite primitive and require much manual work. CFEngine has a unique role to play in maintaining desired state in virtual machine systems.

In the cloud, virtual machines may be rented from remote commercial providers, and managed as disposable resources. Convergent or 'self-healing' maintenance is an essential method for managing machines that are geographically remote and awkward to access, e.g. machines in other time-zones that it is impractical to monitor by legacy methods.

#### 6.3 What can CFEngine do with virtual machines?

The simple answer is: most things that *libvirt* can do, with added convergence to a desired state: that means, creating, destroying and starting and stopping machines. By starting virtual machines through CFEngine, you can be sure that a given 'virtual guest' is running on one and only one physical host, thus avoiding conflicts that are difficult to detect with centralized systems.

CFEngine does not support everything that libvirt does – it offers a simplified interface that is meant for robustness, stability and hands-free repeatability.

CFEngine does not use libvirt's TLS based web communication layer. It manages every host as an independent entity, in typical CFEngine fashion, using CFEngine's own distributed cooperation to provide the implicit communication. CFEngine does not currently support so-called 'live migration' of virtual machines.

## 6.4 Guest environments promises

A virtual machine is one example of what CFEngine calls an 'guest environment'. You can promise to create (and host) an guest environment with certain attributes, just as you can promise to host a file or a process. Here is a simple example:

```
body common control
{
bundlesequence => { "my_vm_cloud" };
}
bundle agent my_vm_cloud
{
guest_environments:
  "myUbuntu" # the running instance name, defined in XML
     environment_resources => virt_xml,
     environment_type => "xen",
     environment_host
                     => "my_physical_computer", # ipv4_10_1_2_3
     environment_state => "create";
}
body environment_resources virt_xml
ſ
env_spec_file => "/srv/xen/centos5-libvirt-create.xml";
```

```
}
```

- The promiser (in this case 'myUbuntu') is the name of the virtual machine. This should be a unique identifier, as we need to be able to refer to machines uniquely.
- The guest environment host is the name of the computer that is the host for the virtual machine.
- Normally when we want to ensure something on a machine, we use classes to decide where the promise will be made. For guest environments, however, we need to make promises about the uniqueness of the machine. When you make a machine instance you normally want it to be running on one and only one host. So you want *every* machine to make a promise. On the guest environment's host, you want to promise that the guest environment is running, and on every other machine you want to promise that it is not. In CFEngine, you simply include a unique class belonging to host in the promise using environment\_host and CFEngine assumes that rest. Unique classes might include
  - Hostname class e.g. myhost\_CFEngine\_com
  - IP address class e.g. ipv4\_123\_456\_789\_123

An alternative way to write this example is to quote the XML specification in CFEngine directly. This has a few advantages: you can re-use the data and use it as a template, filling in CFEngine-variables. You can thus adapt the configuration using CFEngine's classes.

```
bundle agent my_vm_cloud
{
guest_environments:
   "myUbuntu" # the running instance name, defined in XML
      environment_resources => virt_xml("$(this.promiser)"),
      environment_type
                         => "xen",
      environment_host
                         => "myphysicalcomputer";
      environment_state => "create"
}
body environment_resources virt_xml(host)
{
env_spec_file =>
"<domain type='xen'>
  <name>$(host)</name>
  <05>
   <type>linux</type>
   <kernel>/var/lib/xen/install/vmlinuz-ubuntu10.4-x86_64</kernel>
   <initrd>/var/lib/xen/install/initrd-vmlinuz-ubuntu10.4-x86_64</initrd>
   <cmdline> kickstart=http://example.com/myguest.ks </cmdline>
  </os>
  <memory>131072</memory>
  <vcpu>1</vcpu>
  <devices>
   <disk type='file'>
     <source file='/var/lib/xen/images/$(host).img'/>
     <target dev='sda1'/>
   </disk>
   <interface type='bridge'>
     <source bridge='xenbr0'/>
     <mac address='aa:00:00:00:00:11'/>
     <script path='/etc/xen/scripts/vif-bridge'/>
   </interface>
   <graphics type='vnc' port='-1'/>
   <console tty='/dev/pts/5'/>
  </devices>
</domain>
";
}
```

You should consult the libvirt documentation for the details of the XML specification.

## 6.5 Virtualization types supported

CFEngine currently supports virtualization only through libvirt, so it supports those technologies that libvirt supports. Currently this includes most popular technologies. You must choose the type of monitor that is to be responsible for keeping the guest environment promise. In CFEngine, you should choose between a machine environment or network environment of the following types:

| xen        | A Xen hypervisor virtual domain.            |
|------------|---------------------------------------------|
| kvm        | A KVM hypervisor virtual domain.            |
| esx        | A VMware hypervisor virtual domain.         |
| test       | The libvirt test-hypervisor virtual domain. |
| xen_net    | A Xen hypervisor virtual network.           |
| kvm_net    | A KVM hypervisor virtual network            |
| esx_net    | An ESX/VMWare hypervisor virtual network.   |
| test_net   | The test hypervisor virtual network.        |
| zone       | A Solaris zone (future development)         |
| ec2        | An Amazon EC2 instance (future development) |
| eucalyptus |                                             |

A Eucalyptus instance (future development)

Once again, you must consult the libvirt documentation for details.

### 6.6 Distinct states

Libvirt recognizes a number of distinct states are transliterated into CFEngine as

| create                                                                                 | Build and start an guest environment.                                   |  |  |  |
|----------------------------------------------------------------------------------------|-------------------------------------------------------------------------|--|--|--|
| delete                                                                                 | Halt and remove runtime resources associated with an guest environment. |  |  |  |
| running                                                                                | An existing guest environment is in a running state.                    |  |  |  |
| suspended                                                                              | An existing guest environment is in a 'paused' state.                   |  |  |  |
| down                                                                                   | An existing guest environment is in a halted state.                     |  |  |  |
| The default promised state is for a machine to be running wherever the any irranment i |                                                                         |  |  |  |

The default promised state is for a machine to be running wherever the environment\_host class is true, and suspended or down elsewhere.

## 6.7 Example deployment

Prerequisites: you need to make a 'disk image' for the machine, or a virtual disk of blocks that can be allocated. This image does not have to contain any data, it will simply as a block device for the VM. You can then install it by booting the machine from a network image, like a PXE/kickstart installation.

If you want to allocate disk blocks as the file grows, you can create a file with a hole. The following command will creates a file of 2048MB, but the actual data blocks are allocated in a lazy fashion:

### # dd if=/dev/zero of=/srv/xen/my.img oflag=direct bs=1M seek=2047 count=1

To reserve all the data blocks right away:

#### # dd if=/dev/zero of=/srv/xen/my.img oflag=direct bs=1M count=2048

Libvirt uses an XML file format that cannot be circumvented. CFEngine promises to honor the promises that are expressed in this file, as in the examples above. You need to find out about this file format from the libvirt website. To get CFEngine to Honor these promises, you point it to the specification that it should promise using spec\_file.

You need to set up a network for virtual machines to communicate with the outside world. This can also be done with CFEngine, using the network promise types to build a bridge into a virtual network.

Then just run CFEngine to start, stop or manage the guest environments on each localhost. Run in verbose mode to see how CFEngine maintains the states convergently.

# cf-agent -v

## 7 Windows-specific features in CFEngine Enterprise

In this section, we will explore the Windows-specific features of the native Windows version of CFEngine Enterprise, and how it integrates with Windows. We will also consider features that are more interesting or popular on Windows than on other platforms.

Feature highlights include Windows service management and integration, event logging, Windows registry repair, and fine-tuned file security support through access control lists. See the sections on databases and ACLs to find information on Windows registry repair and NTFS ACLs, respectively. We will look at some of the other added features next.

## 7.1 Windows service management

CFEngine Enterprise can maintain complete control of the state of all Windows services, in addition to Unix daemons. Services prone to security issues or errors can easily be given a disabled state.

| services:                       |               |         |          |
|---------------------------------|---------------|---------|----------|
| "TlntSvr"                       |               |         |          |
| <pre>service_policy =&gt;</pre> | "disable";    |         |          |
| 🎇 Telephony                     | Provides Tel  | Started | Manual   |
| Telnet                          | Enables a re  |         | Disabled |
| 🎇 Terminal Services             | Allows multip | Started | Manual   |

A service can also be given a running state, in which case CFEngine 3 Enterprise ensures that it is running, and starts it if it is not, with parameters if desired. More advanced policy options are also available, including support for starting and stopping dependencies, and configuring when the services should be started (e.g. only when they are being used).

Furthermore, the CFEngine executor in CFEngine Enterprise now runs as a Windows service itself. This means it runs in the background an starts with Windows, before any user logs in. It can be configured, started and stopped from the "Services" listing in Windows.

Note that the name of a service in Windows may be different from its "Display name". CFEngine Enterprise policies use the name, not the display name, due to the need of uniqueness.

| 1 | elnet Properties      | (Local Computer)                                                                                         | <u>?</u> × |
|---|-----------------------|----------------------------------------------------------------------------------------------------|------------|
|   | General Log On        | Recovery Dependencies                                                                                    |            |
|   | Service name:         | TintSvr                                                                                                  |            |
|   | Display <u>n</u> ame: | Telnet                                                                                                   |            |
|   | Description:          | Enables a remote user to log on to this computer and<br>run programs, and supports various TCP/IP Telnet | ▲<br>▼     |
|   |                       |                                                                                                    |            |

## 7.2 Windows event logging

Event logs are the Windows counterpart to syslog from Unix. The main difference is that event logs aim to group similar log messages, giving each group an event id.

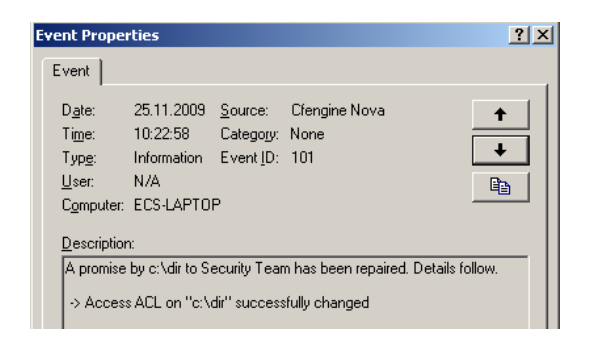

A program that creates logs, such as CFEngine Enterprise, must define the possible event IDs, and their meaning. In many applications, only one event id is defined, a generic log message. However, CFEngine Enterprise defines the following range of event IDs, which allows for automatic handling of log messages.

| Description                               | Event ID | Туре        |
|-------------------------------------------|----------|-------------|
| Promise kept                              | 100      | Information |
| Promise repaired                          | 101      | Information |
| Promise not repaired due warn only policy | 102      | Error       |
| Promise not repaired due to error         | 103      | Error       |
| Report promise                            | 104      | Information |
| Generic information                       | 105      | Information |
| Generic verbose                           | 106      | Information |
| Generic warning                           | 107      | Warning     |

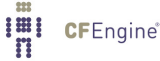

| Generic error   |                                                    |                                | 108                       | 108      |       |  |  |
|-----------------|----------------------------------------------------|--------------------------------|---------------------------|----------|-------|--|--|
| Information     | 25.11.2009                                         | 10:26:17                       | Cfengine Nova             | None     | 104   |  |  |
| SError          | 25.11.2009                                         | 10:26:17                       | Cfengine Nova             | None     | 103   |  |  |
| Information     | 25.11.2009                                         | 10:26:17                       | Cfengine Nova             | None     | 100   |  |  |
| Information     | 25.11.2009                                         | 10:24:23                       | Cfengine Nova             | None     | 104   |  |  |
| Event Proper    | ties                                               |                                |                           | ? ×      | 103   |  |  |
| (m. 1)          |                                                    | 100                            |                           |          |       |  |  |
| Event           |                                                    |                                |                           |          | 101   |  |  |
| Diate:          | 25 11 2009 So                                      | rce: Cfengir                   | a Nova                    |          | 101   |  |  |
| Time:           | 20.11.2000 <u>0</u> 00<br>10:20:17 Cal             | arce. Crengii<br>Iogoriji Mono |                           | <b>↑</b> | 100   |  |  |
| Tune.           | 10.26.17 Cai                                       | egoly. None                    | [                         | +        | 100   |  |  |
| i yp <u>e</u> : | Effor EV                                           | ent <u>i</u> D: 103            | <u>نا</u>                 |          | 17895 |  |  |
| User:           | N/A                                                |                                |                           |          | 17895 |  |  |
| Computer:       | ECS-LAPTUP                                         |                                | -                         |          | 17895 |  |  |
| Description:    | Description                                        |                                |                           |          |       |  |  |
| A suspice h     |                                                    | 17137                          |                           |          |       |  |  |
| been repair     | ∾ ∸                                                | 9688                           |                           |          |       |  |  |
|                 |                                                    |                                |                           |          | 9666  |  |  |
| II Free dis     | k space is under                                   | 40% for volume                 | containing C:\windows     |          | 9666  |  |  |
| I: Made in y    | version '1 2 3' of '                               | C:\Program File                | s\Cfengine\inputs\ager    | ot-      | 17137 |  |  |
| storage.cf      | near line 12                                       | o. a rogram no                 | e terengine tinpate tager | <u> </u> | 17136 |  |  |
| I: The prom     | nise was made to:                                  | 'Security Team                 | ť                         |          | 17126 |  |  |
| L: Comment      | L Constant Make and up dealt up out of disk append |                                |                           |          |       |  |  |
| p. comment      | Make sule we c                                     | ion chan out or c              | лак арасс                 |          | 17199 |  |  |
| Data: 💽 j       | Bytes C Words                                      |                                |                           |          | 17663 |  |  |
|                 |                                                    |                                |                           |          | 26048 |  |  |
|                 |                                                    |                                |                           |          | 26048 |  |  |
|                 | <b>v</b>                                           |                                |                           |          |       |  |  |
|                 |                                                    | 958                            |                           |          |       |  |  |
|                 |                                                    | OK                             | Cancel                    | Applu    | 17137 |  |  |
|                 |                                                    | UK                             |                           | 2000     | 19030 |  |  |

The CFEngine Enterprise event logs can be found under the "System" logs. Almost all monitoring products for Windows supports reading event logs, and they can thus monitor logs from CFEngine Enterprise as well. This makes it possible to do more advanced querying on the status of a machine running CFEngine Enterprise, e.g. to show all promises that have not been kept in a certain time interval. However, we recommend using the Knowledge Map to do more advanced things, as it is specifically made for this purpose and supports all operating systems that CFEngine runs on.

## 7.3 Windows special variables

Three new special variables have been added to the Windows version of CFEngine Enterprise.

- sys.windir contains the Windows directory, e.g. "C:\WINDOWS".
- sys.winsysdir contains the Windows system directory, e.g. "C:\WINDOWS\system32".
- sys.winprogdir contains the program files directory, e.g. "C:\Program Files".

Note that these variables are not statically coded, but retrieved from the current system. For example, sys.winprogdir is often different on Windows versions in distinct languages.

### 7.4 Windows hard classes

The Windows version of CFEngine Enterprise defines hard classes to pinpoint the exact version of Windows that it is running on, the service pack version and if it's a server or workstation.

First of all, the class windows is defined on all Windows platforms. For Windows workstations, such as Windows XP, WinWorkstation is defined. On Windows servers, such as Windows Server 2003,

WinServer is defined. In addition, if the server is a domain controller, DomainController is defined. Note that if DomainController is defined, then WinServer is also defined, for natural reasons.

The class Service\_Pack\_X\_Y is defined according to the service pack version. For example, at the time of writing, Service\_Pack\_3\_0 is set on an updated Windows XP operating system.

To allow taking specific actions on different Windows versions, one of the following hard classes is defined.

- Windows\_7
- Windows\_Server\_2008\_R2
- Windows\_Server\_2008
- Windows\_Vista
- Windows\_Server\_2003\_R2
- Windows\_Home\_Server
- Windows\_Server\_2003
- Windows\_XP\_Professional\_x64\_Edition
- Windows\_XP
- Windows\_2000

Note that all defined hard classes for a given system is shown by running cf-promises -v.

#### 7.5 Notes on windows policies

A potential problem source when writing policies for windows is that paths to executables often contain spaces. This makes it impossible for CFEngine to know where the executable ends and the parameters to it starts. To solve this, we place escaped quotes around the executable.

Additionally, Windows does not support that processes start themselves in in the background (i.e. fork off a child process in the Unix world). The result is that CFEngine is always waiting for the commands to finish execution before checking the next promise. To avoid this, use the background attribute in the action body-part.

Both these things are demonstrated in the following example.

```
body common control
{
bundlesequence => { "main" };
}
bundle agent main
{
commands:
    "\"C:\Program Files\Some Dir\program name.bat\" --silent --batch"
    action => background;
}
body action background
{
```

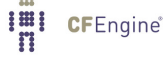

```
background => "true";
}
```

Finally, one should note that Windows lacks support for certain features that are utilized in Unix versions of CFEngine. These include symbolic links, file groups, user and group identifiers.

Thus, the parts of promises containing these features will be ignored. For example, the getgid() function does not return anything on Windows. The reference manual documents exactly which promises are ignored and not. Also, cf-agent from CFEngine 3 Enterprise prints warning messages on ignored attributes when run in verbose mode.

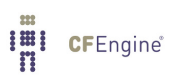

# 8 REST API

The CFEngine Enterprise API allows HTTP clients to interact with the Hub of a CFEngine Enterprise 3.0 installation. With the Enterprise API, you can..

- Check installation status
- Manage users, groups and settings
- Browse host (agent) information and policy
- Issue flexible SQL queries against data collected by the Hub from agents
- Schedule reports for email and later download

The Enterprise API is a REST API, but a central part of interacting with the API involves using SQL. This is new in 3.0 and was done to provide users with maximal flexibility for crafting custom reports based on the wealth of data residing on the Hub.

## 8.1 Basic Properties of the API

## 8.1.1 HTTP + JSON

The Enterprise API is a conventional REST API in the sense that it has a number of URI resources that support one or more GET, PUT, POST, or DELETE operations. While reporting is done using SQL, this query is always wrapped in a JSON request.

#### 8.1.2 Requests

**GET** requests are one of **listing** or **getting**. **Listing** resources means that a number of results will be returned, but each entry may contain limited information. An example of a **listing** query is */api/user* to list users. Notice that URI components are always non-plural. An exception to this is */api/settings*, which returns the singleton resource for settings. **Getting** a resource specifies an individual resource to return, e.g. */api/user/homer*. **PUT** request typically create a new resource, e.g. a user. **POST** requests typically updates an existing resource. **DELETE** requests are also supported in some cases.

#### 8.1.3 Responses

Enterprise 3.0 API responses are always of the following format, consisting of a **meta** object and a **data** array.

```
{
    "meta": {
        "page": 1,
        "count": 1,
        "total": 1,
        "timestamp": 1350922925
    },
    "data": [
        ...
]
}
```

**page** refers to the current page number of the request. **count** is the number of results in the current page, equaling the length of the **data** array. **total** is the number of results in all available pages

combined. **timestamp** is the time the request was processed by the API. The **data** array is resource dependent, but will always contain objects. Response objects typically do not contain error codes. If the response is not *200 OK*, the appropriate HTTP error code returned along with a (possibly non-JSON) payload.

## 8.1.4 Pagination

Pagination is handled by **page** and **count** query parameters to a **GET** request, e.g. /*api/user?page=5&count=30* to get the 5th page of pages of 30 entries each. The default **page** is 1 and the default **count** is 50 if these are not specified explicitly.

## 8.1.5 Time

All timestamps are reported in Unix Time, i.e. seconds since 1970.

## 8.1.6 Authentication

The API supports both internal and external authentication. The internal users table will always be consulted first, followed by an external source specified in the settings. External sources are *OpenLDAP* or *Active Directory* servers configurable through *POST /api/settings*.

## 8.1.7 Authorization

Some resources require that the request user is a member of the *admin* role. Roles are managed with */api/role*. Chapter 5 [Role Based Access Control (RBAC)], page 27 is configurable through settings. Users typically have permission to access their own resources, e.g. their own scheduled reports.

# 8.2 Differences between the CFEngine Nova 2.2 REST API and the CFEngine Enterprise 3.0 API

## 8.2.1 Read vs. Read/Write

The 2.2 API was read-only and users, roles and settings was managed by the Mission Portal. By contrast, the 3.0 API is read/write and completely standalone from the Mission Portal. In the CFEngine Enterprise 3.0, users, roles and settings belong in the API, and the Mission Portal uses this to determine access to data. Additionally, some other resources support PUT, POST and DELETE, but most data collected from agents are read-only.

## 8.2.2 Built-in Reports vs. Reporting Engine

The 2.2 API provided an almost one-to-one correspondence between the reports in the Mission Portal and the API. One of the big changes in CFEngine Enterprise 3.0 is the advent of SQL reports. This is provided to the Mission Portal through the API, and you can use it too. You may issue both synchronous and asynchronous reporting requests, and optionally schedule reports to be received by email.

## 8.2.3 Content-Type

The 2.2 API has a HTTP content-type application/vnd.cfengine.nova-v1+json. In the 3.0 API the content-type is application/vnd.cfengine.enterprise-v1+json. This reflects a branding change away from Nova to Enterprise.

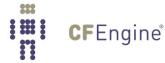

### 8.2.4 New Users

The 2.2 API used credentials from the Mission Portal database to authenticate and authorize users. These users have been moved into the Hub database and security has been strengthened. We are now using salted SHA256 passwords for the user table. Unfortunately, this means that internal users need to be recreated. The Mission Portal now relies on the API for authentication and authorization. This was partially done to support multi-hub installations.

8.2.5 Base Path

The 2.2 API had a base path /rest. In the 3.0 API the base path is /api.

#### 8.2.6 Still available

In 3.0, the old 2.2 API is still available along side the new 3.0 API, so you can keep calling the old API if needed.

8.2.7 Mission Portal

Starting in 3.0, most of the API is exercised by the Mission Portal web-UI.

## 8.3 Checking Status

You can get basic info about the API by issuing GET / api. This status information may also be useful if you contact support, as it gives some basic diagnostics.

#### Request

```
curl -k --user admin:admin https://test.cfengine.com/api/
    Response
{
    "meta": {
        "page": 1,
        "count": 1,
        "total": 1,
        "timestamp": 1351154889
    },
    "data": [
```

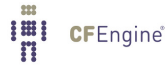

```
"lastMeasured": 1351122120,
    "samples": 1905,
    "minObservedLevel": 7,
    "maxObservedLevel": 30,
    "meanUsage": 21.9689,
    "meanCumulativeUtilization": 109.8446,
    "usedToday": 7
    }
    }
    }
}
```

## 8.4 Managing Settings

Most of the settings configurable in the API relate to LDAP authentication of users. Settings support two operations, **GET** (view settings) and **POST** (update settings). When settings are updated, they are sanity checked individually and as a whole. All or no settings will be updated for a request.

8.4.1 Viewing settings

## Request

curl --user admin:admin http://test.cfengine.com/api/settings

#### Response

{

```
"meta": {
  "page": 1,
  "count": 1,
  "total": 1,
  "timestamp": 1350992335
},
"data": [
  {
    "rbacEnabled": true,
    "ldapEnabled": false,
    "ldapActiveDirectoryDomain": "ad.cfengine.com",
    "ldapBaseDN": "DC=ad,DC=cfengine,DC=com",
    "ldapEncryption": "plain",
    "ldapHost": "ldap-server.cfengine.com",
    "ldapLoginAttribute": "sAMAccountName",
    "ldapMode": "activeDirectory",
    "ldapPassword": "password",
    "ldapPort": 389,
    "ldapPortSSL": 636,
    "ldapUsername": "test",
    "ldapUsersDirectory": "CN=Users",
    "blueHostHorizon": 900,
```

```
"logLevel": "error"
}
]
}
```

8.4.2 Example: Configuring LDAP

The setting **IdapEnabled** turns external authentication on or off. When turned on, the API will check to see that the other LDAP related settings make sense, and attempt to authenticate using the configured credentials. If it is not successful in doing this, no settings will be changed. The API will notify you with a return code an a message describing the error.

## Request

```
curl --user admin:admin http://test.cfengine.com/api/settings -X POST -d
{
    "ldapEnabled": true,
    "ldapActiveDirectoryDomain": "ad.cfengine.com",
    "ldapBaseDN": "DC=ad,DC=example,DC=com",
    "ldapEncryption": "ssl",
    "ldapHost": "ldap-server.cfengine.com",
    "ldapLoginAttribute": "sAMAccountName",
    "ldapMode": "standard",
    "ldapPassword": "password",
    "ldapUsername": "test",
    "ldapUsersDirectory": "ou",
}
```

## Response

204 No Content

#### 8.4.3 Example: Configuring Active Directory

Active Directory is configured in much the same way as OpenLDAP, but the additional field **Ida-pActiveDirectoryDomain** is required. **IdapMode** is also changed from *standard* to *activeDirectory*.

```
Request
curl --user admin:admin http://test.cfengine.com/api/settings -X POST -d
{
    "ldapEnabled": true,
    "ldapBaseDN": "DC=example,DC=com",
    "ldapEncryption": "plain",
    "ldapHost": "ad-server.cfengine.com",
    "ldapLoginAttribute": "uid",
    "ldapLoginAttribute": "uid",
    "ldapMode": "activeDirectory",
    "ldapPassword": "password",
    "ldapUsername": "test",
    "ldapUsersDirectory": "CN=Users",
}
```

#### Response

204 No Content

8.4.4 Example: Changing The Log Level

The API uses standard Unix syslog to log a number of events. Additionally, log events are sent to stderr, which means they may also end up in your Apache log. Log events are filtered based on the log level in settings. Suppose you wanted to have greater visibility into the processing done at the backend. The standard log level is *error*. Changing it to *info* is done as follows.

## Request

```
curl --user admin:admin http://test.cfengine.com/api/settings -X POST -d
{
 "logLevel": "info"
}
```

### Response

204 No Content

## 8.5 Managing Users and Roles

Users and Roles determine who has access to what data from the API. Roles are defined by regular expressions that determine which hosts the user can see, and what policy outcomes are restricted.

8.5.1 Example: Listing Users

#### Request

curl --user admin:admin http://test.cfengine.com/api/user

```
{
 "meta": {
   "page": 1,
    "count": 2,
    "total": 2,
    "timestamp": 1350994249
 },
 "data": [
    {
      "id": "calvin",
      "external": true,
      "roles": [
        "Huguenots", "Marketing"
      ]
   },
    {
      "id": "quinester",
```

```
"name": "Willard Van Orman Quine",
    "email": "noreply@@aol.com",
    "external": false,
    "roles": [
        "admin"
    ]
    }
]
```

#### 8.5.2 Example: Creating a New User

All users will be created for the internal user table. The API will never attempt to write to an external LDAP server.

#### Request

```
curl --user admin:admin http://test.cfengine.com/api/user/snookie -X PUT -d
{
    "email": "snookie@mtv.com",
    "roles": [
    "HR"
  ]
}
```

## Response

```
201 Created }
```

### 8.5.3 Example: Updating an Existing User

Both internal and external users may be updated. When updating an external users, the API will essentially annotate metadata for the user, it will never write to LDAP. Consequently, passwords may only be updated for internal users. Users may only update their own records, as authenticated by their user credentials.

#### Request

```
curl --user admin:admin http://test.cfengine.com/api/user/calvin -X POST -d
{
    "name": "Calvin",
}
```

```
204 No Content
}
```

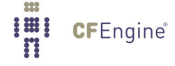

### 8.5.4 Example: Retrieving a User

It is possible to retrieve data on a single user instead of listing everything. The following query is similar to issuing GET / api/user?id = calvin, with the exception that the previous query accepts a regular expression for *id*.

### Request

curl --user admin:admin http://test.cfengine.com/api/user/calvin

## Response

```
{
  "meta": {
    "page": 1,
    "count": 1,
    "total": 1,
    "timestamp": 1350994249
 },
  "data": [
    {
      "id": "calvin",
      "name": "Calvin",
      "external": true,
      "roles": [
        "Huguenots", "Marketing"
      ٦
    },
 ]
}
```

#### 8.5.5 Example: Adding a User to a Role

Adding a user to a role is just an update operation on the user. The full role-set is updated, so if you are only appending a role, you may want to fetch the user data first, append the role and then update. The same approach is used to remove a user from a role.

#### Request

```
curl --user admin:admin http://test.cfengine.com/api/user/snookie -X POST -d
{
    "roles": [
    "HR", "gcc-contrib"
  ]
}
```

#### Response

```
204 No Content
}
```

**CF**Engine

8.5.6 Example: Deleting a User

Users can only be deleted from the internal users table.

#### Request

```
curl --user admin:admin http://test.cfengine.com/api/user/snookie -X DELETE
```

#### Response

204 No Content

8.5.7 Example: Creating a New Role

Once you've learned how to manage users, managing roles is pretty much the same thing. Roles are defined by four fields that filter host data and policy data: **includeContext**, **excludeContext**, **includeBundles**, **excludeBundles**. Each field is a comma separated list of regular expressions. See the corresponding section on RBAC for an explanation of these fields. Updating, and deleting roles are similar to updating and deleting users, using POST and DELETE.

### Request

```
curl --user admin:admin http://test.cfengine.com/api/user/solaris-admins -X PUT -d
{
    "email": "snookie@mtv.com",
    "roles": [
        "description": "Users managing 64-bit Solaris boxes",
        "includeContext": "solaris,x86_64",
    ]
}
```

#### Response

204 No Content

### 8.6 Browsing Host Information

A resource /api/host is added as an alternative interface for browsing host information. For full flexibility we recommend using SQL reports via /api/query for this, however, currently vital signs (data gathered from cf-monitord) is not part of the SQL reports data model.

8.6.1 Example: Listing Hosts With A Given Context

#### Request

curl --user admin:admin http://test.cfengine.com/api/host?context-include=windows.\*

```
{
    "meta": {
        "page": 1,
        "count": 2,
```

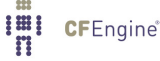

```
"total": 2,
    "timestamp": 1350997528
 },
  "data": [
   {
      "id": "1c8fafe478e05eec60fe08d2934415c81a51d2075aac27c9936e19012d625cb8",
      "hostname": "windows2008-2.test.cfengine.com",
      "ip": "172.20.100.43"
   },
    {
      "id": "ddc95486d97e4308f164ddc1fdbbc133825f35254f9cfbd59393a671015ab99",
      "hostname": "windows2003-2.test.cfengine.com",
      "ip": "172.20.100.42"
   }
 ]
}
```

8.6.2 Example: Looking Up Hosts By Hostname

Contexts are powerful, as you can use them to categorize hosts according to a rich set of tags. For example, each host is automatically tagged with a canonicalized version of its hostname and IP-address. So we could lookup the host with hostname *windows2003-2.test.cfengine.com* as follows (lines split and indented for presentability).

### Request

```
curl --user admin:admin http://test.cfengine.com/api/host?context-include=
  windows2003_2_stage_cfengine_com
```

```
{
  "meta": {
    "page": 1,
    "count": 1,
   "total": 1,
    "timestamp": 1350997528
 },
  "data": [
   {
      "id": "dddc95486d97e4308f164ddc1fdbbc133825f35254f9cfbd59393a671015ab99",
      "hostname": "windows2003-2.test.cfengine.com",
      "ip": "172.20.100.42"
   }
 ]
}
CFEngine
```

8.6.3 Example: Looking Up Hosts By IP

Similarly we can lookup the host with hostname *windows2008-2.test.cfengine.com* by IP as follows (lines split and indented for presentability).

#### Request

```
curl --user admin:admin http://test.cfengine.com/api/host?
    context-include=172_20_100_43
```

### Response

#### 8.6.4 Example: Removing Host Data

If a host has been decommissioned from a Hub, we can explicitly remove data associated with the host from the Hub, by issuing a DELETE request (lines split and indented for presentability).

#### Request

```
curl --user admin:admin http://test.cfengine.com/api/host/
1c8fafe478e05eec60fe08d2934415c81a51d2075aac27c9936e19012d625cb8 -X DELETE
```

#### Response

204 No Content

8.6.5 Example: Listing Available Vital Signs For A Host

Each host record on the Hub has a set of vital signs collected by cf-monitord on the agent. We can view the list of vitals signs from as host as follows (lines split and indented for presentability).

#### Request

```
curl --user admin:admin http://test.cfengine.com/api/host/
    4e913e2f5ccf0c572b9573a83c4a992798cee170f5ee3019d489a201bc98a1a/vital
```

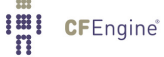

```
{
  "meta": {
    "page": 1,
    "count": 4,
    "total": 4,
    "timestamp": 1351001799
 },
  "data": [
    {
      "id": "messages",
      "description": "New log entries (messages)",
      "units": "entries",
      "timestamp": 1351001400
    },
    {
      "id": "mem_swap",
      "description": "Total swap size",
      "units": "megabytes",
      "timestamp": 1351001400
    },
    {
      "id": "mem_freeswap",
      "description": "Free swap size",
      "units": "megabytes",
      "timestamp": 1351001400
    },
    {
      "id": "mem_free",
      "description": "Free system memory",
      "units": "megabytes",
      "timestamp": 1351001400
    },
}
```

## 8.6.6 Example: Retrieving Vital Sign Data

Each vital sign has a collected time series of values for up to one week. Here we retrieve the time series for the *mem\_free* vital sign at host *4e913e2f5ccf0c572b9573a83c4a992798cee170f5ee3019d489a201bc98a1a* for October 23rd 2012 12:20pm to 12:45pm GMT (lines split and indented for presentability).

## Request

## Response

"meta": {

Re

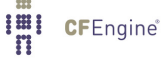

```
"page": 1,
  "count": 1,
  "total": 1,
  "timestamp": 1351002265
},
"data": [
  {
    "id": "mem_free",
    "description": "Free system memory",
    "units": "megabytes",
    "timestamp": 1351001700,
    "values": [
      Γ
        1350994800,
        36.2969
      ],
      Γ
        1350995100,
        36.2969
      ],
      Ε
        1350995400,
        36.2969
      ],
      Γ
        1350995700,
        36.2969
      ],
      Γ
        1350996000,
        36.1758
      ],
      Γ
        1350996300,
        36.2969
      ]
    ]
  }
]
```

## 8.7 SQL Queries

The standard way of creating reports in CFEngine Enterprise 3.0 is with SQL queries. See the chapter on SQL queries for an explanation. The API has a few ways of creating a report.

- Synchronous query, where we issue a query and wait for the table to be sent back with the response.
- Asynchronous query, where we get a response immediately with an id that we can later query to

53

download the report.

• Subscribed query, where we specify a query to be run on a schedule and have the result emailed to someone.

8.7.1 Synchronous Queries

Issuing a synchronous query is the most straight forward way of running an SQL query. We simply issue the query and wait for a result to come back.

8.7.1.1 Example: Listing Hostname and IP for Ubuntu Hosts

```
Request (lines split and indented for presentability)
curl -k --user admin:admin https://test.cfengine.com/api/query -X POST -d
{
    "query": "SELECT Hosts.HostName, Hosts.IPAddress FROM Hosts JOIN Contexts
    ON Hosts.HostKey = Contexts.HostKey WHERE Contexts.ContextName = \"ubuntu\""
}
```

#### Response

{

```
"meta": {
  "page": 1,
  "count": 1,
  "total": 1,
  "timestamp": 1351003514
},
"data": [
  ſ
    "query": "SELECT Hosts.HostName, Hosts.IPAddress FROM Hosts JOIN Contexts ON
        Hosts.Hostkey = Contexts.HostKey WHERE Contexts.ContextName = \"ubuntu\"",
    "header": [
      "HostName",
      "IPAddress"
    ],
    "rowCount": 3,
    "rows": [
      Γ
        "ubuntu10-2.stage.cfengine.com",
        "172.20.100.1"
      ],
      Γ
        "ubuntu10-3.stage.cfengine.com",
        "172.20.100.2"
      ],
      Γ
        "ubuntu10-4.stage.cfengine.com",
        "172.20.100.3"
```

```
]
],
"cached": false,
"sortDescending": false
}
]
}
```

The **cached** and **sortDescending** fields here mean that the the result was not retrieved from cache, and that post-processing sorting was not applied. It is also possible to specify **skip** and **limit** fields that will be applied to the result set after it is returned by the SQL engine. These fields are mainly used by the Mission Portal to paginate quickly on already processed queries.

## 8.7.2 Asynchronous Queries

Because some queries may take some time to compute, it is possible to fire off a query and check the status of it later. This is useful for dumping a lot of data into CSV files for example. The sequence consists of three steps.

- 1. Issue the asynchronous query and get a job id
- 2. Check status of processing using the id
- 3. When the query is completed, get a download link using the id

#### 8.7.2.1 Issuing The Query

#### Request

```
curl -k --user admin:admin https://test.cfengine.com/api/query/async -X POST -d
{
    "query": "SELECT Hosts.HostName, Hosts.IPAddress FROM Hosts JOIN Contexts ON Hosts.Hostkey = Contexts
```

}

Response (lines split and indented for presentability)

```
{
   "meta": {
    "page": 1,
    "count": 1,
    "total": 1,
    "timestamp": 1351003514
   },
   "data": [
    {
        "id": "32ecb0a73e735477cc9b1ea8641e5552",
        "query": "SELECT Hosts.HostName, Hosts.IPAddress FROM Hosts JOIN Contexts ON
        Hosts.Hostkey = Contexts.HostKey WHERE Contexts.ContextName = \"ubuntu\""
    }
  ]
]
```

## 8.7.2.2 Checking Status

## Request

```
curl -k --user admin:admin https://test.cfengine.com/api/query/async/:id
```

## Response

```
{
    "meta": {
        "page": 1,
        "count": 1,
        "total": 1,
        "timestamp": 1351003514
    },
    "data": [
        {
            "id": "32ecb0a73e735477cc9b1ea8641e5552",
            "percentageComplete": 42,
        ]
}
```

## 8.7.2.3 Getting The Completed Report

This is the same API call as checking the status. Eventually, the **percentageComplete** field will reach 100 and there will be a link to the completed report available for downloading.

## Request

```
curl -k --user admin:admin https://test.cfengine.com/api/query/async/:id
```

## Response

```
{
    "meta": {
        "page": 1,
        "count": 1,
        "total": 1,
        "timestamp": 1351003514
    },
    "data": [
        {
            "id": "32ecb0a73e735477cc9b1ea8641e5552",
            "percentageComplete": 100,
            "href": "https://test.cfengine.com/api/static/32ecb0a73e735477cc9b1ea8641e5552.csv"
        }
    ]
}
```

## 8.7.3 Subscribed Queries

Subscribed queries happen in the context of a user. Any user can create a query on a schedule and have it email to someone.

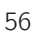

8.7.3.1 Example: Creating A Subscribed Query

Here we create a new query to count file changes by name and have the result sent to us by email. The schedule field is any CFEngine context expression. The backend polls subscriptions in a loop and checks whether it's time to generate a report and send it out. In the following example, user *milton* creates a new subscription to a report which he names *file-changes-report*, which will be sent out every Monday night. His boss will get an email with a link to a PDF version of the report.

Request (lines split and indented for presentability)

```
curl -k --user admin:admin https://test.cfengine.com/api/user/milton/
subscription/query/file-changes-report -X PUT -d
{
    "to": "boss@megaco.com",
    "query": "SELECT Name Count(1) FROM FileChanges GROUP BY Name",
    "schedule": "Monday.Hr23.Min59",
    "title": "A very important file changes report"
    "description": "Text that will be included in email"
    "outputTypes": [ "pdf" ]
}
```

Response

204 No Content

8.7.3.2 Example: Listing Report Subscriptions

Milton can list all his current subscriptions by issuing the following.

#### Request

curl -k --user admin:admin https://test.cfengine.com/api/user/milton/subscription/query

```
{
    "meta": {
        "page": 1,
        "count": 1,
        "total": 1,
        "timestamp": 1351003514
    },
    "data": [
        {
            "id": "file-changes-report"
            "to": "boss@megaco.com",
            "query": "SELECT Name Count(1) FROM FileChanges GROUP BY Name",
            "title": "A very important file changes report"
            "description": "Text that will be included in email"
            "schedule": "Monday.Hr23.Min59",
```

```
"outputTypes": [ "pdf" ]
}
```

8.7.3.3 Example: Removing A Report Subscription

**Request** (lines split and indented for presentability)

```
curl -k --user admin:admin https://test.cfengine.com/api/user/milton/
subscription/query/file-changes-report -X DELETE
```

#### Response

204 No Content

8.8 API Reference

8.8.1 /api Supported Operations: GET

### Fields:

- apiName (string) Human-friendly API name.
- apiVersion (string) API version string.
- enterpriseVersion (string) Version of the CFEngine Enterprise build.
- **coreVersion** (*string*) The version of CFEngine Core (Community) the Enterprise version was built against.
- databaseHostname (string) Hostname (or IP) of the database the API is connected to.
- databasePort (integer) Port number of the database the API is connected to.
- **authenticated** ("*internal*", "*external*"), Whether the request was authenticated using the internal users table or an external source.
- license.expires (integer) Time when the license expires.
- license.installTime (integer) Time when the license was installed.
- license.owner (string) The name of the license owner.
- license.granted (integer) Host number capacity granted by the license.
- license.licenseUsage.lastMeasured (integer) Time when license usage was last updated.
- license.licenseUsage.samples (integer) Number of samples collected for license usage.
- license.licenseUsage.minObservedLevel (integer) Minimum number of observed host licenses in use.
- license.licenseUsage.minObservedLevel (integer) Maximum number of observed host licenses in use.
- license.licenseUsage.meanUsage (integer) Average number of observed host licenses in use.
- license.licenseUsage.meanCumulativeUtilization (integer) (not sure)
- license.licenseUsage.usedToday (integer) Total number of host licenses observed used today.

8.8.2 /api/settings Supported Operations: GET, POST

Fields:

- rbacEnabled (boolean) Whether RBAC is applied to requests.
- IdapEnabled (boolean) Whether external authentication is activated.
- activeDirectoryDomain (string) AD domain to use if AD is enabled in IdapMode.
- IdapBaseDN (string) LDAP BaseDN to use for external LDAP requests.
- **IdapEncryption** ("*plain*", "*ssl*", "*tls*") Type of LDAP binding to establish to external LDAP server. (Default: "plain").
- **IdapHost** (*string*) Hostname of external LDAP server.
- **IdapMode** ("*standard*", "*activeDirectory*") Type of LDAP server to use. "standard" is effectively OpenLDAP. (Default: "standard").
- **IdapLoginAttribute** (*string*) LDAP attribute to use for usernames. (default: "uid").
- IdapUsername (string) LDAP username.
- **IdapPassword** (*string*) LDAP password.
- **IdapUsersDirectory** (*string*) Attribute and value to qualify the directory in which to look up users, e.g. "ou=people".
- IdapPort (integer) Port for external LDAP connections not using SSL. (default 389).
- **IdapPort** (*integer*) Port for external LDAP connections using SSL. (default 636).
- **blueHostHorizon** (*integer*) Time interval (seconds) for when to consider a host unreachable. (default 900).
- **logLevel** ("*emergency*", "*alert*", "*critical*", "*error*", "*warning*", "*notice*", "*info*", "*debug*") Syslog filter specifying the severity level at which messages produced by the API should be emitted to syslog and apache.log. (default: error).

8.8.3 /api/user

Supported Operations: **GET** 

Query Parameters:

- id (regex string) Regular expression for filtering usernames.
- **external** ("*true*", "*false*") Returns only internal users (false) or only external (true), or all if not specified.

8.8.4 /api/user/:id

Supported Operations: GET, PUT, POST, DELETE

Fields:

• id (string) ID of a user.

**CF**Engine

- password (string) Password of a user. (Never returned from API).
- email (string) Email address associated with user.
- roles (array of strings) Set of IDs of roles a user is in. (Default: empty)
- external (boolean) Whether or not the user was found externally (LDAP).

8.8.5 /api/role

Supported Operations: **GET** 

8.8.6 /api/role/:id

Supported Operations: GET, PUT, POST, DELETE

## Fields:

- id (string) ID of a role.
- description (string) Arbitrary text describing the role
- **includeContext** (comma delimited string of regular expression strings) Includes hosts visible to the users in the role.
- **excludeContext** (comma delimited string of regular expression strings) Excludes bundles visible to the users in the role.
- **includeBundles** (comma delimited string of regular expression strings) Includes bundles visible to the users in the role.
- **excludeBundles** (comma delimited string of regular expression strings) Excludes bundles visible to the users in the role.

8.8.7 /api/host

Supported Operations:

## GET

Query Parameters:

- **include-context** (comma delimited string of regular expression strings) Includes hosts having context matching the expression.
- **exclude-context** (comma delimited string of regular expression strings) Excludes hosts having context matching the expression.

8.8.8 /api/host/:host-id

- id (string) ID of a host.
- **hostname** (*string*) Hostname of a host.
- ip (string) IP address of a host.

8.8.9 /api/host/:host-id/context

Supported Operations:

GET

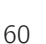

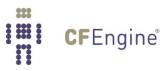

8.8.10 /api/host/:host-id/context/:context-id Supported Operations: GET

Fields:

- id (*string*) ID of a context (class name)
- mean (real) Occurrence probability of the context in an agent run.
- stdv (real) Standard deviation of occurrence probability.
- timestamp (integer) Last time context was activated on agent.

8.8.11 /api/host/:host-id/vital

```
Supported Operations:
GET
```

8.8.11.1 /api/host/:host-id/vital/:vital-id

Supported Operations: GET

Query Parameters:

- from (integer) Timestamp marking the start of the interval for which to fetch data. Data is only available going back one week.
- to (integer) End of data interval to be fetched.

## Fields:

- id (string) ID of vital sign.
- **description** (*string*) Description of vital sign.
- **units** (*string*) Measurement unit of vital sign.
- **timestamp** (integer) Timestamp of the last received data point.
- **values** (array of [t, y], where t is the sample timestamp) Vital sign data.

## 8.8.12 /api/promise

Supported Operations: GET

8.8.13 /api/promise/:promise-id

Supported Operations: GET

## Fields:

- id (string) Promise handle.
- type (string) Promise type.
- promiser (string) Promiser of the promise.

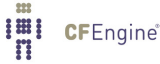

- promisees (array of strings) A list of promisees of the promise.
- **bundle** (string) The bundle this promise belongs to
- comment (string) Associated comment for the promise.

## 8.8.14 /api/query

Supported Operations:

## POST

Fields:

- query (string) SQL query string.
- **sortColumn** (*string*) Column on which to sort results. This is applied to the result of the SQL query and can be considered post processing. The Mission Portal uses this to sort cached reports.
- sortDescending (bool) Apply post-sorting descendingly.
- **skip** (*integer*) Number of results to skip for the processed query. The Mission Portal uses this for pagination on cached results.
- limit (integer) Limit the number of results in the processed query.

## 8.8.15 /api/query/async

## Supported Operations:

## POST

Fields:

- query (string) SQL query string.
- id (string) ID of the query job.
- error (string) Error if anything went wrong.

## 8.8.16 /api/query/async/:async-query-id

## Supported Operations:

## GET, DELETE

Fields:

- id (string) ID of the query job.
- percentageComplete (integer) Processing status for the query.
- href (string) Download link for the finished report.
- error (string) Error if anything went wrong.

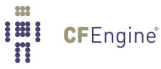

# 9 Call-Collect

CFEngine Enterprise 3.0 includes functionality to allow report collection from hosts that are not directly addressable from a hub data-aggregation process. For example, if some of the clients of a policy hub are behind a network address translator (NAT) then the hub is not able to open a channel to address them directly. Another example is if a firewall denies a two-way initiation of communication between a satellite client and the hub. To remedy this problem the clients can place a 'collect call' with the policy hub.

What happens is that the client's cf-serverd will 'peer' with the server daemon on a policy hub. This means that cf-serverd on an unreachable (e.g. NATed) host will attempt to report in to the cf-serverd on its assigned policy hub and offer it a short time window in which to download reports over the established connection. The effect is to establish a temporary secure tunnel between hosts, initiated from the satellite host end. The connection is made in such a way that host autonomy is not compromised. Either the hub may refuse or decline to play their role at any time, in the usual way (avoiding DOS attacks). Normal access controls must be set for communication in both directions.

Collect calling cannot be as efficient as data collection by the cf-hub component, as the hub is not able to load balance. Hosts that use this approach should exclude themselves from the cf-hub data collection.

The sequence of events is this:

- Satellite cf-serverd connects to its registered policy hub
- The satellite identifies itself to authentication and access control and sends a collect-call 'pull' request to the hub
- The hub might honor this, if the access control grants access.
- If access is granted, the hub has collect\_window seconds to initiate a query to the satellite for its reports.
- The policy hub identifies itself to authentication and access control and sends a query request to the satellite to collect the reports.
- When finished the satellite closes the tunnel.

Call-collect is put in action if call\_collect\_interval is set. It causes the server daemon to attempt a connection to its policy hub at regular intervals equal to the value of the parameter in minutes:

call\_collect\_interval => "5";

The full configuration would look something like this

| allowconnects    | => | { | "10.10.10" | , | "::1" | }; |
|------------------|----|---|------------|---|-------|----|
| allowallconnects | => | { | "10.10.10" | , | "::1" | }; |

1

```
trustkeysfrom
                     => { "10.10.10" , "::1" };
 call_collect_interval => "5";
}
**********
bundle server access_rules()
{
access:
 policy_hub::
   "collect_calls"
      resource_type => "query",
           admit => { "10.10.10" }; # the apparent NAT address of the satellite
 satellite_hosts::
   "delta"
          comment => "Grant access to cfengine hub to collect report deltas",
     resource_type => "query",
          admit => { "policy_hub" };
   "full"
          comment => "Grant access to cfengine hub to collect full report dump",
     resource_type => "query",
          admit => { "policy_hub" };
}
```

You also have to make sure that any firewalls allow these connections to pass.

In addition you should choose a *Host Identifier* in the Mission Portal, see Section 4.7.4 [Host Identifier], page 24. This is the attribute by which the hosts will be identified in views and reports.
## 10 Monitoring extensions

CFEngine Enterprise incorporates a lightweight monitoring agent, whose aim is to provide meaningful performance data about systems, in a scalable fashion. CFEngine Enterprise does not aim to replace specialized rapid-update monitoring and alarm systems; it provides a context-aware summary of current state that is always displayed in relation to previous system behavior, for comparison. The aim is to offer useful analytics rather than jump-to alarms.

CFEngine's monitoring component cf-monitord records a number of performance data about the system by default. These include process counts, service traffic, load average and CPU utilization and temperature when available. In the Community Edition, data are only collected and stored for personal use, but users have to work to see results. CFEngine Enterprise improves on this in three ways.

- Data collected from the monitoring system are integrated into the aggregate knowledge console.
- It adds a three year life-cycle trend summary, based on 'shift'-averages.
- It adds customizable promises to monitor or log specific highly specific user data through the generic promise interface.

The end result is to display time series traces of system performance, like the above mentioned values, and customized logs feeding custom-defined reports.

### 10.1 Vital Signs Time Series

Detailed time-series views can be collected and collated, providing honest and accurate data that allow you to gauge your own confidence level in system performance. Unlike most monitoring solutions, CFEngine shows you its own confidence in the measurements taken. It takes a finite amount of time to measure and transport data from systems to the knowledge console. That time also provides information about system performance. CFEngine always promises to tell you how old data are and how confident it is in the values.

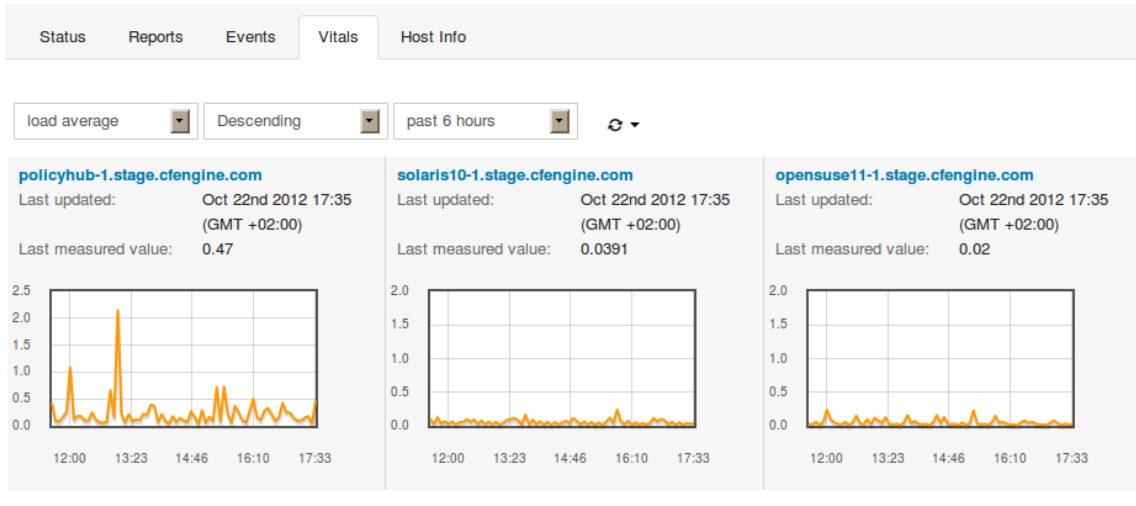

Figure: Vitals Signs Time Series

Clicking on a view brings up a more detailed picture, including the possibility to view long term trends (see below).

## 10.2 Long term trends

CFEngine normally operates with vital sign data represented in two forms:

- A weekly average, plotted on a periodogram, showing performance now in relation to the same time of week in previous weeks. After about a month data are forgotten to ensure a sufficient rate of adaptation to new patterns.
- The past four hours in high resolution.

In addition, CFEngine Enterprise adds quarter day averages of recorded time-series which go back three years in time. Three years is considered to be the lifetime of a computer. Summaries of the detailed performance are summarized by flat averages for a four-shift day:

- Night shift: from midnight 00:00 to 06:00
- Morning shift: from 06:00 to 12:00
- Afternoon shift: from 12:00 to 18:00
- Evening shift: from 18:00 to 00:00

#### 10.3 Custom promises to measure

CFEngine Enterprise incorporates a promise type in bundles for the monitoring agent. These are written just like all other promises within a bundle destined for the agent concerned. In this case:

```
{
measurements:
    # promises ...
}
```

bundle monitor watch

See example usage in the following sections.

#### 10.3.1 Extraction strings and logging

Let's take a generic example. Suppose we have a file of nonsense '/tmp/testmeasure' and we want to extract some information that we call a 'blonk' from the file. A blonk is always on the second line of this file following a prefix 'Blonk blonk '. We would get the value like this:

"/tmp/testmeasure"

```
handle => "blonk_watch",
stream_type => "file",
data_type => "string",
history_type => "log",
units => "blonks",
match_value => find_blonks,
action => sample_min("10");
```

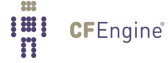

This promise body has several attributes.

handle It is essential to give measurement promises handles, as these are used to label the log files that will store the values.

stream\_type

Tells us that we are reading from what the system considered to be a regular file on the file-system.

data\_type This says that data are to be treated as text with no other meaning.

#### history\_type

This tells us that we want to log the values with a time stamp.

units This string is used in documentation to explain the measurement units of this result.

#### match\_value

This is a body reference that represents the algorithm by which we extract data from the file.

action This is the generic action parameter that may be added to all promises. We use it here to limit the sample rate of this promise; cf-monitord samples by default at a rate of once per 2.5 minutes.

The matching body uses a method for selecting the correct line, and a way for extracting a pattern from the line. In every case the value extracted is described by using a regular expression *back-reference*, i.e. a parenthesized expression within a regular expression. The expression should match the entire line and should contain exactly one parenthesis.

```
body match_value find_blonks
{
  select_line_number => "2";
  extraction_regex => "Blonk blonk ([blonk]+).*";
}
```

The sampling rate is controlled by using the generic action constraint.

```
body action sample_min(x)
{
ifelapsed => "$(x)";
expireafter => "$(x)";
}
```

10.3.2 Extracting one-off numerical data

In this example we extract an integer value from an existing file. Notice that CFEngine samples the process table during processes promises so you might be able to save a new execution of a shell command and use the cached data, depending on your need for immediacy. It is always good practice to limit the system load incurred by monitoring.

```
# Test 2 - follow a special process over time
# using CFEngine's process cache to avoid re-sampling
```

"/var/cfengine/state/cf\_rootprocs"

```
handle => "monitor_self_watch",
```

**CF**Engine

```
stream_type => "file",
data_type => "int",
history_type => "static",
units => "kB",
match_value => proc_value(".*cf-monitord.*",
   "root\s+[0-9.]+\s+[0-9.]+\s+[0-9.]+\s+([0-9]+\s+([0-9]+).*");
```

This match body selects a line matching a particular regular expression and extracts the 6th column of the process table. The regular expression skips first the root string and then five numerical values. The value is extracted into a one-off value

```
body match_value proc_value(x,y)
{
select_line_matching => "$(x)";
extraction_regex => "$(y)";
}
```

```
10.3.3 Extraction to list variable
```

In this example we discover a list of disks attached to the system.

```
# Test 3, discover disk device information
```

"/bin/df"

```
stream_type => "pipe",
data_type => "slist",
history_type => "static",
units => "device",
match_value => file_system,
action => sample_min("480"); # this is not changing much!
```

```
body match_value file_system
{
select_line_matching => "/.*";
extraction_regex => "(.*)";
}
```

### 10.4 Uses for custom monitoring

Unlike most other monitoring tools that use heavy-weight scripting languages to extract data, often running many processes for each measurement, CFEngine is a lightweight probe, using file interfaces and regular expressions. Thus its impact on the system is minimal. The possibilities for using this are therefore extremely broad:

- Extracting accounting data from systems for charge-back. This could be useful in cloud scenarios.
- Discovering memory leaks.

- Looking for zombie processes relating to specific software.
- Logging up-time.
- System class-dependent discovery and extraction of any kind of text for insertion into a CMDB.

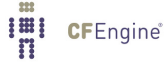

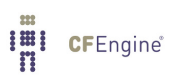

## 11 File Access Control Lists

#### 11.1 ACL Introduction

Access Control Lists (ACL) allow for a more fine-grained access control on file system objects than standard Unix permissions. In spite of the success of the POSIX model's simplicity the functionality is limited.

File permission security is a subtle topic. Users should take care when experimenting with ACLs as the results can often be counter-intuitive. In some cases the functioning of a system can be compromised by changes of access rights.

Not all file systems support ACLs. In Unix systems there is a plethora of different file system types, which have different models of ACLs. Be aware that the mount-options for a file-system may affect the ACL semantics.

Note that when adding a user to a group, this will not have any effect until the next time the user logs in on many operating systems.

As CFEngine works across multiple platforms and needs to support ACLs with different APIs, a common ACL syntax has been abstracted to add a layer of portability. This is a specific feature of CFEngine, not of the host systems. A generic syntax ensures that the ACLs that are commonly needed can be coded in a portable fashion. CFEngine Enterprise's ACL model is translated into native permissions for implementation; CFEngine does not interfere with native access mechanisms in any way. The CFEngine ACL syntax is similar to the POSIX ACL syntax, which is supported by BSD, Linux, HP-UX and Solaris.

CFEngine also allows you to specify platform-dependent ACLs. Of course, these ACLs will only work on the given platform, and must therefore be shielded with classes that select the appropriate model within the promise body.

Currently, CFEngine Enterprise supports the following ACL APIs and operating systems.

| ACL type | Operating system          |  |  |
|----------|---------------------------|--|--|
| NTFS     | Windows Server 2003, 2008 |  |  |
| POSIX    | Linux                     |  |  |

#### 11.2 File ACL example

The form of a CFEngine files promise that uses ACLs is as follows:

```
#
# test_acl.cf
#
body common control
{
bundlesequence => { "acls" };
}
```

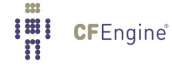

```
bundle agent acls
{
files:
 "/office/shared"
  acl => template;
}
body acl template
{
acl_method => "overwrite";
acl_directory_inherit => "parent";
linux|solaris::
 acl_type => "posix";
 aces => {
        "user:*:rw",
        "user:root:rw",
        "group:*:r",
        "mask:rwx",
        "all:r"
        };
windows::
 acl_type => "ntfs";
 aces => {
        "user:Administrator:rw(po)",
        "all:r"
        };
}
```

## 11.2.1 Concepts

As mentioned, there are many different ACL APIs. For example, the POSIX draft standard, NTFS and NFSv4 have different and incompatible ACL APIs. As CFEngine is cross-platform, these differences

should, for the most usual cases, be transparent to the user. However, some distinctions are impossible to make transparent, and thus the user needs to know about them.

We will explore the different concepts of ACL implementations that are critical to understanding how permissions are defined and enforced in the different file systems. As a running example, we will consider NTFS ACLs and POSIX ACLs, because the distinction between these ACL APIs is strong.

#### 11.2.2 Entity types

All ACL APIs support three basic entity types: user, group and all. User and group are simply users and groups of the system, where a group may contain multiple users. all is all users of the system, this type is called "other" in POSIX and "Everyone" in NTFS.

#### 11.2.3 Owners

All file system objects have an owner, which by default is the entity that created the object. The owner can always be a user. However, in some file systems, groups can also be owners (e.g. the "Administrators" group in NTFS). In some ACL APIs (e.g POSIX), permissions can be set explicitly for the owner, i.e. the owner has an independent ACL entry.

#### 11.2.4 Changing owner

It is generally not possible for user A to set user B as the owner of a file system object, even if A owns the object. The superuser ("root" in POSIX, "Administrator" in NTFS) can however always set itself as the owner of an object. In POSIX, the superuser may in fact set any user as the owner, but it NTFS it can only take ownership.

#### 11.2.5 Permissions

An entity can be given a set of permissions on a file system object (e.g. read and write). The data structure holding the permissions for one entity is called an "Access Control Entry" (ACE). As many users and groups may have sets of permissions on a given object, multiple Access Control Entries are combined to an Access Control List, which is associated with the object.

The set of available permissions differ with ACL APIs. For example, the "Take Ownership" permission in NTFS has no equivalent in POSIX. However, for the most common situations, it is possible to get equivalent security properties by mapping a set of permissions in one API to another set in a second API.

There are however different rules for the access to the contents of a directory with no access. In POSIX, no sub-objects of a directory with no access can be accessed. However, in NTFS, sub-objects that the entity has access rights to can be accessed, regardless of whether the entity has access rights to the containing directory.

#### 11.2.6 Deny permissions

If no permissions are given to a particular entity, the entity will be denied any access to the object. But in some file systems, like NTFS, it is also possible to explicitly deny specific permissions to entities. Thus, two types of permissions exist in these systems: allow and deny.

It is generally good practice to design the ACLs to specify who is allowed to do some operations, in contrary to who is not allowed to do some operations, if possible. The reason for this is that describing who is not allowed to do things tend to lead to more complex rules and could therefore more easily lead to mis-configurations and security holes. A good rule is to only define that users should not be able to access a resource in the following two scenarios:

- Denying access to a subset of a group which is allowed access
- Denying a specific permission when a user or a group has full access

If you think about it, this is the same principle that applies to firewall configuration: it is easier to white-list, specify who should have access, than to blacklist, specify who should not have access. In addition, since CFEngine is designed to be cross-platform and some ACL permissions are not available on all platforms, we should strive to keep the ACLs as simple as possible. This helps us avoid surprises when the ACLs are enforced by different platforms.

#### 11.2.7 Changing permissions

Generally, only the owner may change permissions on a file system object. However, superusers can also indirectly change permissions by taking ownership first. In POSIX, superusers can change permissions without taking ownership. In NTFS, either ownership or a special permission ("Change Permissions") is needed to alter permissions.

#### 11.2.8 Effective permissions

Unfortunately, even though two ACL APIs support all the permissions listed in an ACL, the ACL may be interpreted differently. For a given entity and object with ACL, there are two conceptually different ways to interpret which permissions the entity obtains: ACE precedence and cumulative ACL.

For example, let 'alice' be a user of the group 'staff'. There is an ACL on the file 'schedule', giving 'alice' write permission, and the group 'staff' read permission. We will consider two ways to determine the effective permissions of 'alice' to 'schedule'.

Firstly, by taking the most precise match in the ACL, 'alice' will be granted write permission only. This is because an ACE describing 'alice' is more precise than an ACE describing a group 'alice' is member of. However, note that some ACEs may have the same precedence, like two ACEs describing permissions for groups 'alice' is member of. Then, cumulative matching will be done on these ACEs (explained next). This is how POSIX does it.

Secondly, we can take the cumulative permissions, which yields a user permissions from all the ACE entries with his user name, groups he is member of or the ACE entry specifying all users. In this case, 'alice' would get read and write on 'schedule'. NTFS computes the effective permissions in this way.

#### 11.2.9 Inheritance

Directories have ACLs associated with them, but they also have the ability to inherit an ACL to subobjects created within them. POSIX calls the former ACL type "access ACL" and the latter "default ACL", and we will use the same terminology.

#### 11.3 CFEngine 3 Generic ACL Syntax

The CFEngine 3 ACL syntax is divided into two main parts, a generic and an API specific (native). The generic syntax can be used on any file system for which CFEngine supports ACLs, while the native syntax gives access to all the permissions available under a particular ACL API.

An ACL can contain both generic and native syntax. However, if it contains native syntax, it can only be enforced on systems supporting the given ACL API. Thus, only the generic syntax is portable.

Note that even though the same generic ACL is set on two systems with different ACL APIs, it may be enforced differently because the ACE matching algorithms differ. For instance, as discussed earlier, NTFS uses cumulative matching, while POSIX uses precedence matching. CFEngine cannot alter the matching algorithms, and simulating one or the other by changing ACL definitions is not possible in all cases, and would probably lead to confusion. Thus, if an ACL is to be used on two systems with different ACL APIs, the user is encouraged to check that any differences in matching algorithms do not lead to mis-configurations.

The CFEngine generic ACL syntax explained next, and native syntax is described in following sections.

```
body acl acl_alias:
{
                      => "generic"/"ntfs"/"posix";
acl_type
                  => "append"/"overwrite";
acl_method
acl_directory_inherit => "nochange"/"clear"/"parent"/"specify";
                      => {
aces
                          "user:uid:mode[:perm_type]", ...,
                          "group:gid:mode[:perm_type]", ...,
                          "all:mode[:perm_type]"
                         };
specify_inherit_aces => {
                          "user:uid:mode[:perm_type]", ...,
                          "group:gid:mode[:perm_type]", ...,
                          "all:mode[:perm_type]"
                         };
}
```

- acl\_alias is the name of the specified ACL. It can be any identifier containing alphanumeric characters and underscores. We will use this name when referring to the ACL.
- acl\_type (optional) specifies the ACL API used to describe the ACL. It defaults to generic, which allows only CFEngine generic ACL syntax, but is valid on all supported systems. acl\_type only needs to be specified if native permissions are being used in the ACL (see nperms below). If acl\_type is set to anything other than generic, the system on which it is enforced must support this ACL API.
- acl\_method (optional) can be set to either append or overwrite, and defaults to append. Setting it to append only adds or modifies the ACEs that are specified in aces (and specify\_inherit\_ aces, see below). If set to overwrite, the specified ACL will completely replace the currently set ACL. All required fields must then be set in the specified ACL (e.g. all in POSIX), see the following sections describing the supported native APIs.
- acl\_directory\_inherit (optional) specifies the ACL of newly created sub-objects. Only valid
  if the ACL is set on a directory. On directories, nochange is the default and indicates that the
  ACL that is currently given to newly created child objects is left unchanged. If set to clear, no
  ACL will be inherited, but the file system specifies a default ACL, which varies with the file system
  (see the following sections on the supported ACL APIs). parent indicates that the ACL set in
  aces (see below) should be inherited to sub-objects. If set to specify\_inherit\_aces
  specifies the inherited ACL, and acl\_method applies for specify\_inherit\_aces too.
- aces is a list of access control entries. It is parsed from left to right, and multiple entries with the same entity-type and id is allowed. This is necessary to specify permissions with different perm\_type for the same entity (e.g. to allow read permission but explicitly deny write).
- specify\_inherit\_aces (optional) is a list of access control entries that are set on child objects. It is also parsed from left to right and allows multiple entries with same entity-type and id. Only valid if acl\_directory\_inherit is set to specify.

- user indicates that the line applies to a user specified by the user identifier uid. mode is the permission mode string.
- group indicates that the line applies to a group specified by the group identifier gid. mode is the permission mode string.
- all indicates that the line applies to every user. mode is the permission mode string.
- uid is a valid user name for the system and cannot be empty. However, if acl\_type is posix, uid can be set to \* to indicate the user that owns the file system object.
- gid is a valid group name for the system and cannot be empty. However, if acl\_type is posix, gid can be set to \* to indicate the file group.
- mode is one or more strings op|gperms|(nperms); a concatenation of op, gperms and optionally (nperms), see below, separated with commas (e.g. +rx,-w(s)). mode is parsed from left to right.
- op specifies the operation on any existing permissions, if the specified ACE already exists. op can be =, empty, + or -. = or empty sets the permissions to the ACE as stated, + adds and removes the permissions from any existing ACE.
- nperms (optional) specifies ACL API specific (native) permissions. Only valid if acl\_type is not generic. Valid values for nperms varies with different ACL types, and are specified in subsequent sections.
- perm\_type (optional) can be set to either allow or deny, and defaults to allow. deny is only valid if acl\_type is set to an ACL type that support deny permissions.
- gperms (generic permissions) is a concatenation of zero or more of the characters shown in the table below. If left empty, none of the permissions are set.

| Flag   | Description      | Semantics on file                     | Semantics on directory                                   |
|--------|------------------|---------------------------------------|----------------------------------------------------------|
| r      | Read             | Read data, permissions,<br>attributes | Read directory contents, permissions, attributes         |
| W<br>X | Write<br>Execute | Write data<br>Execute file            | Create, delete, rename sub-objects<br>Access sub-objects |

Note that the r permission is not necessary to read an object's permissions and attributes in all file systems (e.g. in POSIX, having x on its containing directory is sufficient).

11.3.1 Generic syntax examples

```
body common control
{
bundlesequence => { "acls" };
}
bundle agent acls
{
files:
   "/office/schedule"
    acl => small;
   "/office/audit_dir"
```

```
acl => dirinherit;
}
body acl small
{
  aces => {"user:alice:w", "group:staff:r", "all:"};
}
body acl dirinherit
{
  acl_directory_inherit => "parent";
  aces => {"user:alice:+w,-x", "user:bob:+r,-w", "group:staff:=rx", "all:-w"};
}
Case the fellowing continue on mating ACL target for more superplace
```

See the following sections on native ACL types for more examples.

## 11.4 POSIX ACL type

#### 11.4.1 POSIX-specific ACL syntax

**Native permissions** The valid values for nperms in POSIX are r,w, and x. These are in fact the same as the generic permissions, so specifying them as generic or native gives the same effect.

**File owner and group** A user-ACE with uid set to \* indicates file object owner. A group-ACE with gid set to \* indicates file group.

**mask** mask can be specified as a normal ACE, as mask:mode. mask specifies the maximum permissions that are granted to named users (not owning user), file group and named groups. mask is optional, if it is left unspecified it will will be computed as the union of the permissions granted to named users, file group and named groups (see acl\_calc\_mask(3)).

**Required ACEs** POSIX requires existence of an ACE for the file owner, (user:\*:mode), the file group (group:\*:mode), other (all:mode) and mask (mask:mode). As mentioned, CFEngine automatically creates a mask-ACE, if missing. However, if method is set to overwrite, the user must ensure that the rest of the required entries are specified.

#### 11.4.2 Generic syntax mapping

**Entity types** All entity types in the generic syntax are mapped to the corresponding entity types with the same name in POSIX, except all which corresponds to other in POSIX.

#### **Generic permissions**

As shown in the table below, gperms is mapped straightforward from generic to POSIX permission flags.

| Generic flag | POSIX flag |
|--------------|------------|
| r            | r          |
| W            | W          |
| х            | х          |

**Inheritance** POSIX supports acl\_directory\_inherit set to specify. The specify\_inherit\_ aces list is then set as the default ACL in POSIX (see acl(5)).

If acl\_directory\_inherit is set to parent, CFEngine copies the access ACL to the default ACL. Thus, newly created objects get the same access ACL as the containing directory.

acl\_directory\_inherit set to clear corresponds to no POSIX default ACL. This results in that newly created objects get ACEs for owning user, group and other. The permissions are set in accordance with the mode parameter to the creating function and the umask (usually results in 644 for files and 755 for directories).

**Further reading** The manual page acl(5) contains much information on POSIX ACLs, including the access check algorithm. In particular, this shows that POSIX uses ACE precedence matching, and exactly how it is done. Operating systems usually bundle tools for manipulating ACLs, for example getfacl(1) and setfacl(1).

```
11.4.3 POSIX ACL examples
```

```
body common control
{
bundlesequence => { "acls" };
}
bundle agent acls
{
files:
  "/office/timetable"
    acl => nativeperms;
  "/office/user_dir"
    acl => specifyinherit;
}
body acl nativeperms
{
acl_type => "posix";
aces => {"user:alice:r(w)", "user:root:=(rwx)",
         "group:staff:-r(x)", "all:-(w)", "mask:(rx)"};
}
body acl specifyinherit
{
acl_type => "posix";
acl_method => "overwrite";
acl_directory_inherit => "specify";
aces => {"user:*:rwx", "group:*:rx", "user:alice:rwx",
         "user:root:rx", "group:staff:r", "all:rx"};
specify_inherit_aces => {"user:*:", "group:*:", "all:"};
}
```

11.5 NT ACL type

#### 11.5.1 NT-specific ACL syntax

**Native permissions** NTFS supports fourteen so-called special file permissions. However, we do not consider the Synchronize permission because it is used for a different purpose than the other permissions. In order to give access to the thirteen relevant permissions, CFEngine defines a native permission flag for each of them. This one-to-one mapping is as follows.

| NTFS Special Permission        | CFEngine |
|--------------------------------|----------|
|                                | nperm    |
| Execute File / Traverse Folder | Х        |
| Read Data / List Folder        | r        |
| Read Attributes                | t        |
| Read Extended Attributes       | Т        |
| Write Data / Create Files      | W        |
| Append Data / Create Folders   | а        |
| Write Attributes               | b        |
| Write Extended Attributes      | В        |
| Delete Sub-folders and Files   | D        |
| Delete                         | d        |
| Read Permissions               | р        |
| Change Permissions             | С        |
| Take Ownership                 | 0        |

The semantics of these special permissions can be found in the references for further reading below.

**Denying permissions** NTFS supports setting perm\_type to deny in addition to allow, which is the default. This can for instance be used to denying a user a particular permission that a group membership grants him. It is important to note that the precedence of allow and deny permissions is as follows:

- 1. Explicit Deny
- 2. Explicit Allow
- 3. Inherited Deny from parent
- 4. Inherited Allow from parent
- 5. Inherited Deny from grandparent
- 6. Inherited Allow from grandparent
- 7. ...

Thus, the closer the permission is to the object in the directory path, the greater precedence it is given.

An important point here is that even though a user is denied access in a parent directory and this permission is inherited, but one of the groups he is member of is explicitly allowed access to a file in that directory, he is actually allowed to access the file.

**Ownership** In NTFS, the default owner is the user who is currently logged on. The only exceptions occur when the user is a member of either the 'Administrators' group or the 'Domain Admins' group.

Owners of NTFS objects can allow another user to take ownership by giving that user Take Ownership permission. Owners can also give other users the Change Permissions flag. In addition, members of the 'Administrator' group can always take ownership. It is never possible to give ownership of an object to a user, but members of the 'Administrator' group can give ownership to that group.

## 11.5.2 Generic syntax mapping

**Entity types** The three entity types of NTFS are called user, group and Everyone. The user and group entity types in NTFS are mapped to the user and group entity types in CFEngine. Everyone is mapped to all in CFEngine.

Generic permissions For NTFS, CFEngine maps the gperms to nperms as follows.

| Generic flag | Native flags |
|--------------|--------------|
| r            | rtTp         |
| W            | wabB         |
| x            | х            |

The rationale for this mapping is discussed next.

NTFS groups the thirteen special permissions to create five sets of permissions:

- Read
- Read & Execute
- Write
- Modify
- Full Control

In addition, we have the List Folder Contents set, which is equivalent to the Read & Execute set but is only available to- and inherited by directories. The Full Control set is unsurprisingly all the thirteen special permissions. An overview of the NTFS mapping of special permissions to sets is given in the references stated as further reading below. The NTFS permission sets can be expressed in CFEngine syntax as follows.

| NTFS sets      | CFEngine gperms   (nperms) |
|----------------|----------------------------|
| Read           | r                          |
| Write          | W                          |
| Read & Execute | rx                         |
| Modify         | rwx(d)                     |
| Full Control   | rwx(dDco)                  |

**Inheritance** acl\_directory\_inherit set to clear disables inheritance, such that child objects get a default ACL specified by the operating system, namely Full control for the file object creator and SYSTEM accounts.

**POSIX compatibility** Be aware that setting gperms to 'rwx' on directories is more restrictive in NTFS than in POSIX ACLs. This is because NTFS does not allow deletion of objects within a directory without a Delete Sub-folders and Files permission on the directory (or a Delete permission on the object itself), while in POSIX, 'rwx' on the directory is sufficient to delete any file or directory within it (except when the sticky-flag is set on the directory). Thus, on directories, the NTFS-equivalent to POSIX gperms set to 'rwx' is 'rwx(D)'. However, for files, 'rwx' is equivalent in POSIX and NTFS semantics.

In POSIX ACLs, there is no explicit delete permission, but the execute, write and sticky permissions on the containing directory determines if a user has privileges to delete. In POSIX, the owner and root can change permissions, while usually only the root may change the ownership, so there is no direct equivalent to the Change Permission and Take Ownership in POSIX. **Further reading** A description of the fourteen NTFS permission and the mapping of these into sets is given at http://support.microsoft.com/kb/308419.

```
11.5.3 NT ACL examples
body common control
{
bundlesequence => { "acls" };
}
bundle agent acls
{
files:
  "C:\Program Files\Secret Program"
    acl => restrictive;
  "D:\Shared"
    acl => sharespace;
}
body acl restrictive
{
acl_type => "ntfs";
acl_method => "overwrite";
acl_directory_inherit => "parent";
aces => {"user:Administrator:r"};
}
body acl sharespace
{
acl_type => "ntfs";
acl_method => "overwrite";
acl_directory_inherit => "specify";
aces => { "user:Administrator:rwx(dDco)",
          "group:Hackers:rwx(dDco):deny",
          "all:rw" };
specify_inherit_aces => {"user:Administrator:r"};
}
```

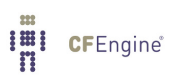

## 12 Server extensions

CFEngine Enterprise adds a simple server extension to the Community Edition server, namely the ability to encode data directly in policy. This feature is useful for distributing password hashes to systems.

#### 12.1 Server access resource type

By default, access to resources granted by the server are files. However, sometimes it is useful to cache literal strings, hints and data in the server, e.g. the contents of variables, hashed passwords etc for easy access. In the case of literal data, the promise handle serves as the reference identifier for queries. Queries are instigated by function calls by any agent.

access:

```
"This is a string with a $(localvar) for remote collection"
    handle => "test_scalar",
resource_type => "literal",
    admit => { "127.0.0.1" };
```

The promise looks exactly like a promise for a file object, but the data are literal and entered into the policy. This is a useful approach for distributing password hashes on a need-to-know basis from a central location. The server configuration file need not be distributed to any client, thus only authorized systems will have access to the hashes.

## 12.2 Function remotescalar

The client side of the literal look up function is:

(string) remotescalar(resource handle,host/IP address,encrypt);

This function downloads a string from a remote server, using the promise handle as a variable identifier.

#### ARGUMENTS:

'resource handle' The name of the promise on the server side

'host or IP address'

The location of the server on which the resource resides.

'encrypt' Whether to encrypt the connection to the server.

true yes false no

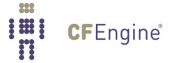

#### 12.3 Example remote scalar lookup

```
#
# Remote value from server connection to cf-serverd
#
*****
body common control
{
bundlesequence => { "testbundle" };
version => "1.2.3";
}
****
bundle agent testbundle
{
vars:
"remote" string => remotescalar("test_scalar","127.0.0.1","yes");
reports:
 linux::
  "Receive value $(remote)";
}
# Server config
body server control
{
allowconnects => { "127.0.0.1" , "::1" };
            => { "127.0.0.1" , "::1" };
allowallconnects
            => { "127.0.0.1" , "::1" };
trustkeysfrom
allowusers
            => { "mark" };
}
```

\*\*\*\*\*

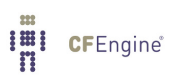

# 13 Upgrading CFEngine Enterprise

Please see INSTALLATION.TXT for how to upgrade (found on the CFEngine software download page)

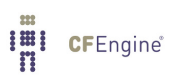

## 14 Frequently Asked Questions

## 14.1 How do I install the prerequisites for the hub manually?

See INSTALLATION.TXT for a list of dependencies for the hub (found on the CFEngine software download page):

Commercial customers

https://cfengine.com/software/

CFEngine Free Enterprise

## https://cfengine.com/enterprise-download/packages

To install the packages you might want to use yum on Red Hat/CentOS/Fedora, zypper on SUSE or apt on Debian/Ubuntu.

## 14.2 I did bootstrap the hub before obtaining a license file - what should I do?

Four steps need to be followed to correct this minor issue.

- obtain a working license file and copy it to '/var/cfengine/masterfiles' hub # cp /tmp/license.dat /var/cfengine/masterfiles
- 2. killall CFEngine running processes
   hub # killall cf-execd cf-serverd cf-monitord cf-hub
- 3. wipe out '/var/cfengine/inputs '
   hub # rm -rf /var/cfengine/inputs
- 4. bootstrap the policy hub

hub # /var/cfengine/bin/cf-agent --bootstrap --policy-server 123.456.789.123

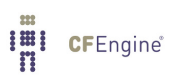

## 15 Troubleshooting

## 15.1 Problems bootstrapping

The most common problems with bootstrapping are related to:

*Firewall* Make sure port 5308 is open for both incoming and outgoing traffic.

Policy access control list (acl)

By default, the hub is available to clients that reside in the same class B network. If some clients are not part of that network, make sure the IPs are added to the acl in '/var/cfengine/masterfiles/def.cf', bundle common def:

"acl" slist => {

# Assume /16 LAN clients to start with
 "\$(sys.policy\_hub)/16",
# Add clients' IP addresses (or IP range) here (for
# example: an acl of 192.168.0.0/16 would allow all
# clients that have an IP address that starts with
# 192.168 to connect to the hub)

cf-serverd is not running on the hub

The CFEngine component cf-serverd takes care of all CFEngine communication. It can take a few minutes after you bootstrapped the hub to itself before this component is started, just wait a bit and retry.

## 15.2 Mission Portal Logs

The Mission Portal will log php errors, errors related to the configuration of external authentication (LDAP/Active Directory) and occurrences of the fall-back solution if external authentication fails. The log can be found in DOCROOT/application/logs (i.e. /var/www/application/logs for Ubuntu and /var/www/html/application/logs for Red Hat). The logs folder must be writable by apache, i.e. by 'www-data' user.

## 15.3 Apache HTTP error\_log is your friend

The first place to diagnose (if all CFEngine processes and mongod are up and running) is: RHEL 5,6 / CentOS 5

/var/log/httpd/error\_log

SLES 11 / OpenSuSE 11 / Debian 5,6 / Ubuntu 8,10

/var/log/apache2/error\_log

This log file will often provide useful information on which components are not operating properly.

## 15.4 Some report pages return HTTP error 404

Confirm that Apache REWRITE module is ON. Restarting httpd/apache2 service is required if rewrite was disabled.

# 15.5 CFEngine processes are running but I cannot connect to the Mission Portal web page

There can be several reasons for this, please check the following:

\* Check that apache is running (the process should appear in the list when you run this command):

\$ ps waux | grep apache

- \* Ensure that port 80 is open on the hub and not blocked by a firewall (the following telenet connection should succeed):
  - \$ telnet <IP-ADDRESS> 80
- \* Check that there are no problems with php-mod by looking for error messages in the httpd error log or apache\_error log.

## 15.6 First time login to Mission Portal fails

MongoDB needs to be initialized for authentication of the default user. Run the following command (line has been split and indented for presentability):

Default user name and password on the Mission Portal login page are 'admin' and 'admin'.

## 15.7 Cannot send emails from the Mission Portal

The default email address used by the system is "admin@cfengine.com". To change this, edit 'application/config/ion\_auth.php' at the line containing:

\$config['admin\_email'] = "admin@cfengine.com";

## 15.8 Warning messages on web pages in SLES/OpenSuSE Hub

Warnings appear because the default environment is set to "Development" and in this context the Mission Portal will show all php errors to the user. Set the environment to "Production" to silence these warnings, they will still be logged in Apache Error\_log. To edit the default environment, visit "index.php" in your default web root directory and change the following line to suit your needs:

define('ENVIRONMENT', 'Development');

### 15.9 Knowledge map remains unpopulated

Try building the Knowledge map manually: RHEL 5 / CentOS 5

```
$ /var/cfengine/bin/cf-promises -r && /var/cfengine/bin/cf-know -f
    /var/www/html/docs/enterprise_build.cf -b
SLES 11 / OpenSuSE 11
$ /var/cfengine/bin/cf-promises -r && /var/cfengine/bin/cf-know -f
    /srv/www/htdocs/docs/enterprise_build.cf -b
Debian 5,6 / Ubuntu 8,10
$ /var/cfengine/bin/cf-promises -r && /var/cfengine/bin/cf-know -f
    /srv/www/htdocs/docs/enterprise_build.cf -b
```

#### Chapter 15: Troubleshooting

## 15.10 | get a promise failed with the message Can't stat

# /var/cfengine/master\_software\_updates/SOME-OS on some hosts

There is a built-in promise to automatically upgrade the CFEngine Enterprise binaries. By default, the clients will check for an update package every time CFEngine Enterprise runs. So if the clients find that there is no source directory to download the files from, the message will be displayed.

To fix the problem, simply create an empty directory mentioned in the message on the hub.

hub # mkdir /var/cfengine/master\_software\_updates/SOME-OS

15.11 I get messages of connection failures to a database on my hub

For example, in messages, I can see something like !! Could not open connection to report database for saving. What should I do?

This message comes from the cf-hub process. It is responsible for pulling reports from hosts that have contacted the hub to get policy updates. When these reports are fetched, they are stored in a local MongoDB database on the hub. This message is produced when there is a failure in the connection to the database.

Probably, the issue is that the database server is not running on your hub. Run the ps-command to check this.

hub # ps -e | grep mongod

If the mongod process *is* running, it must be misconfigured or in some bad state. Please look at the newest entry in '/var/log/mongod.log' to diagnose the problem, and contact CFEngine Technical Support if necessary.

If the mongod process is not running, please follow the steps below.

- 1. Run hub # /var/cfengine/bin/cf-twin -Kvf failsafe.cf > /tmp/cfout
- 2. Check again if the mongod is running, if so, the problem is probably fixed now.
- 3. If mongod is still not running, please search the output file for lines starting as follows.

```
...
nova> -> Making a one-time restart promise for mongod
...
nova> -> Executing '/var/cfengine/bin/mongod...
nova> -> Backgrounding job /var/cfengine/bin/mongod...
nova> -> Completed execution of /var/cfengine/bin/mongod...
...
```

If you don't see the first line above, CFEngine Enterprise does not try to start mongod — so check if you bootstrapped your hub correctly. If you see all lines, it means that CFEngine Enterprise starts mongod, but the process just terminates immediately after. If so, continue to the next step.

- 4. Look at the newest entry in '/var/log/mongod.log'. It should give you more details of why the mongod process refuses to start. The two most common scenarios are described next.
- If mongod has been terminated unexpectedly, it might have left a lock-file behind that stops it from starting again. Try deleting '/var/cfengine/state/mongod.lock' if it exists.
- 6. If the database is corrupted, you can have 'mongod' create a new one by moving '/var/cfengine/state/cf-report.\*' out of the way. There are also tools and documentation for repairing a database at http://www.mongodb.org/.

Note that almost all of the cfreport database is recreated with data collected from clients. This happens every 5 minutes or 6 hours (depending on the probe), you may consider whether deleting the database is an acceptable solution. CFEngine AS or CFEngine Inc can not be held responsible for data loss in this respect.

## Appendix A Configuration of external authentication

External authentication is available for CFEngine 3 Nova 2.1 and later versions, but by default the Mission Portal will use the embedded database to store user information (default user name and password on the Mission Portal login page are "admin" and "admin"). Note that users in the default database will be locked out of the Mission Portal upon configuration of external authentication. They will regain access if external authentication is deactivated by selecting the Database button on the Mission Portal Settings page (see below).

To enable external authentication on a fresh install, log on to the Mission Portal with the default user and password and go to Section 4.7 [Settings], page 23). Click "Mission Portal Settings" and enter the appropriate configuration for LDAP or Active Directory as described below. Note that the actual setup of LDAP or Active Directory (definition of users, directory hierarchy, etc.) has to be done independently and is not covered in this document.

## A.1 Configure LDAP

Select the LDAP button and enter the appropriate configuration settings for your system.

| Authentication method | O Internal     | LDAP         | O Active Dir | rectory |
|-----------------------|----------------|--------------|--------------|---------|
| LDAP host             | example.test.c | fengine.com  |              |         |
| Base dn               | DC=ad,DC=cfer  | ngine,DC=com | 1            |         |
| Login attribute       | sAMAccountNa   | ame          |              |         |
| User directory        | CN=Users       |              |              | add     |
| Encryption            | 💿 None i SSL   | . O STARTTL  | S            |         |
| Ldap user name        | test           |              |              |         |
| Ldap password         | •••••          |              |              |         |

Figure: Configure LDAP

Form fields:

- LDAP host: Address of the LDAP machine
- Base dn: LDAP root, the top entry (starting point) in the directory
- Login attribute: Field name used to match user name, e.g. uid.
- User directory: Directory name where user names are stored, e.g. cn=users or ou=people
- Encryption: Chose the encryption protocol to be used for authentication
- LDAP user name: Enter the LDAP user name of the person that is supposed to have admin rights
- LDAP password: Enter the LDAP password of the above user

If you wish to use RBAC in combination with external authentication, we recommend that you wait to turn on RBAC until you log on with the LDAP user that has been designated a Mission Portal admin (i.e do not turn RBAC on while logged on with an internal database user in this case).

## A.2 Configure Active Directory

Select the Active Directory button and enter the appropriate configuration settings for you system.

| Authentication method   | $\bigcirc$ Internal |              | Active Directory |
|-------------------------|---------------------|--------------|------------------|
| LDAP host               | example.test.c      | fengine.com  |                  |
| Base dn                 | DC=ad,DC=cfe        | ngine,DC=con | n                |
| Login attribute         | sAMAccountN         | ame          |                  |
| User directory          | CN=Users            |              |                  |
| Active directory domain | ad.cfengine.co      | m            |                  |
| Encryption              | ● None 🔿 SS         | L 🔿 STARTTI  | LS               |
| Ldap user name          | test                |              |                  |
| Ldap password           | •••••               |              |                  |

Figure: Configure Active Directory

Form fields:

- LDAP host: Address of the Active Directory machine
- Base dn: LDAP root, the top entry (starting point) in the directory
- Login attribute: Field name used to match user name, e.g. uid.
- User directory: Directory name where user names are stored, e.g. cn=users or ou=people
- Active directory domain: Field name used to match directory domain on Windows machines, e.g. windows1.test.cfengine.com
- Encryption: Chose the encryption protocol to be used for authentication
- LDAP user name: Enter the LDAP user name of the person that is supposed to have admin rights
- LDAP password: Enter the LDAP password of the above user

If you wish to use RBAC in combination with external authentication, we recommend that you wait to turn on RBAC until you log on with the AD user that has been designated a Mission Portal admin (i.e do not turn RBAC on while logged on with an internal database user in this case).

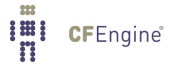

# Appendix B SQLite Database Schema

The following figure shows the database schema used in the *SQL Reports App* (Section 4.2 [SQL Reports App], page 17):

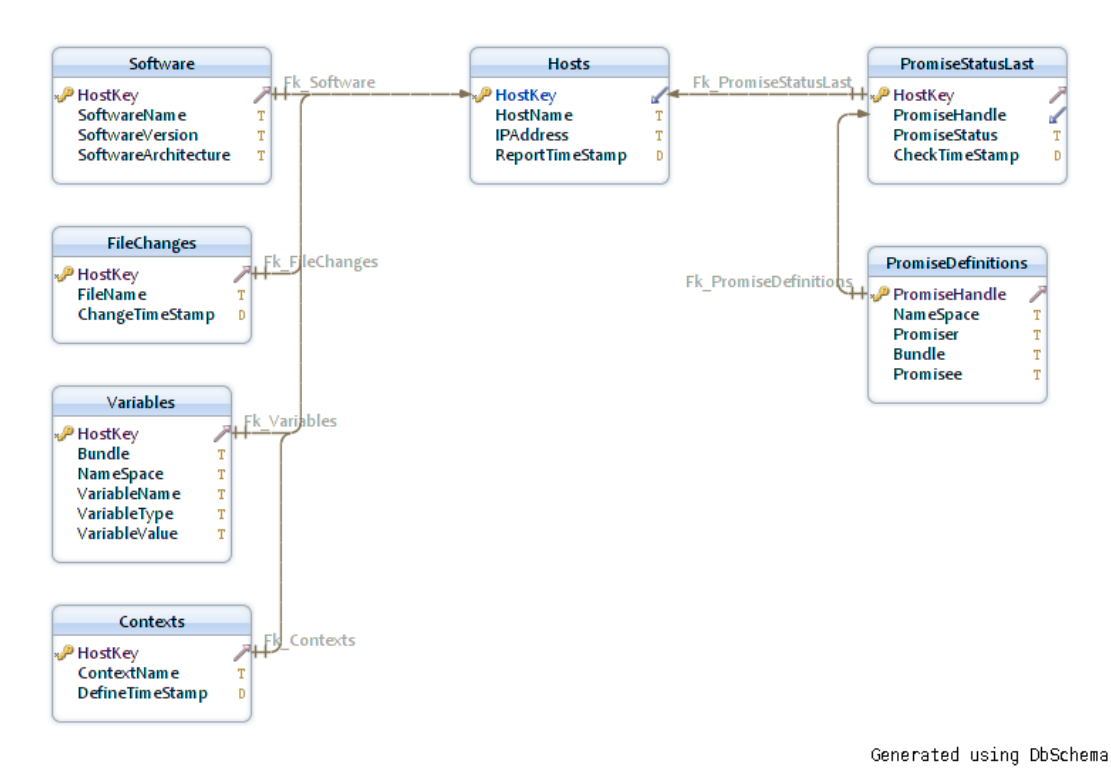

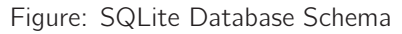

Please note that any queries containing the PromiseDefinitions table in combination with any other table in the schema will produce erroneous output without an intermediate join to the PromiseStatus-Last table.

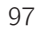

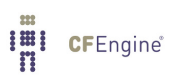